# **Encompass Overview, Process & Navigation**

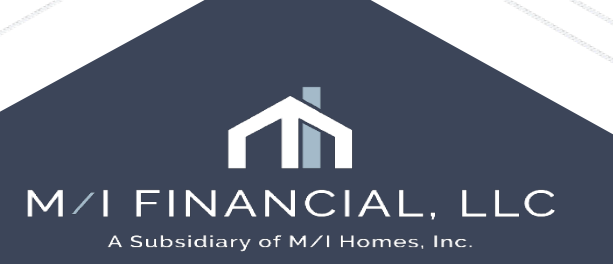

# Learning Objectives:

- Discuss Encompass Basics
  - Understand Encompass fundamentals
- Review the Branch Workflow
  - Understand our workflow and how it ties in with our Milestones
- Navigate Encompass
  - Understand how to Navigate Encompass Forms, Tools, and Services

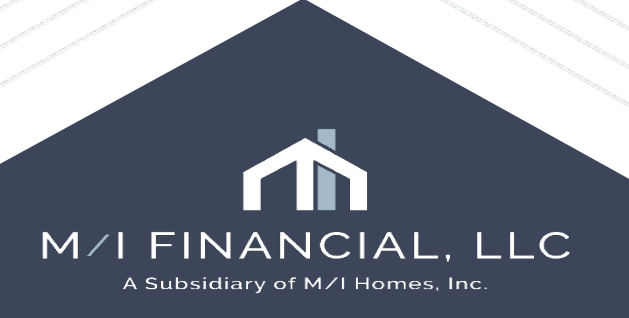

# **Encompass Overview**

- Loan Visibility
- Roles vs. Personas

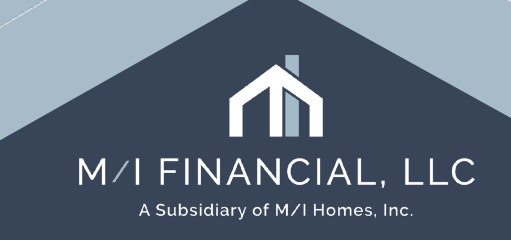

## Loan Visibility

- Loan Visibility in Encompass is driven by:
  - Assignment to loan
  - Access granted due to organizational hierarchy (level of access)
- Visibility does <u>not</u> necessarily provide edit access:
  - You must have edit access
  - You may be **view-only** during specific milestones (dependent upon permissions)
  - Reports, dashboards and other system functions are bound to visibility

#### Why does this matter?

Encompass visibility and access is very different from our current system, which provides open-access to view loans regardless of the pipeline and branch.

For example, in Encompass, Austin loans will not be "visible" to Columbus branch team as "visibility" permissions will ONLY allow users to see loans they are assigned to or have access to.

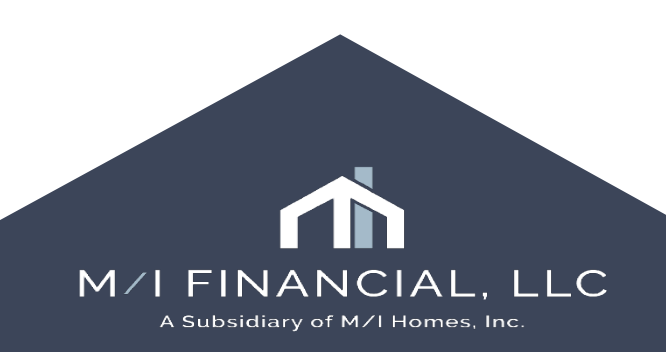

## Loan Visibility

#### Encompass

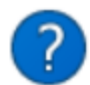

Your access to this loan file is limited. Only changes made in the following areas will be saved:

Yes

 $\times$ 

No

eFolder Documents and Files Conversation Log

Do you still want to open this loan file?

In this example, the processor is able to "view" a loan although the access is limited due to milestone completion (This loan was in Clear to Close)

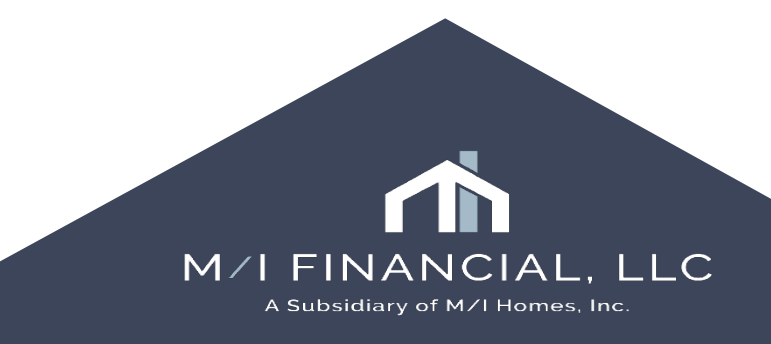

## Roles vs. Personas

### Role

- A user's **role** on a particular loan
- **Assigned** within Milestone Workflow or File Contacts
  - Loan Officer, Processor, etc.
- Provides **visibility** of the particular transaction
  - Specific rights within a specific loan

### Persona

- Job functions, **<u>NOT</u>** job titles
- Defines **rights** of what a user can do in loan files (permission)

The key thing to remember is that **roles will define rights in a <u>specific loan</u> (I am the loan officer on loan) whereas your persona dictates what <b>permissions you have in Encompass as a <u>whole</u> (I am a branch manager)** 

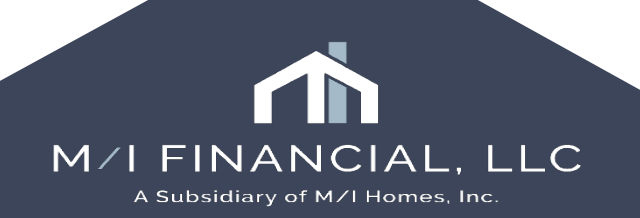

# **Encompass Navigation**

- Access Encompass Help and Resources
- Pipeline
- Milestones
- Navigate a Loan File
- Understand the eFolder
- Disclosure Tracking

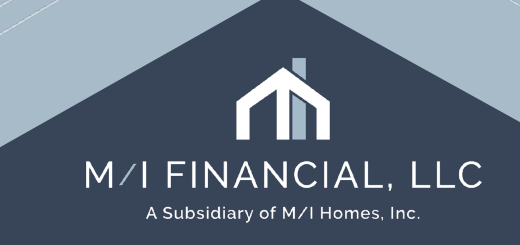

# Access Encompass Help and Resources

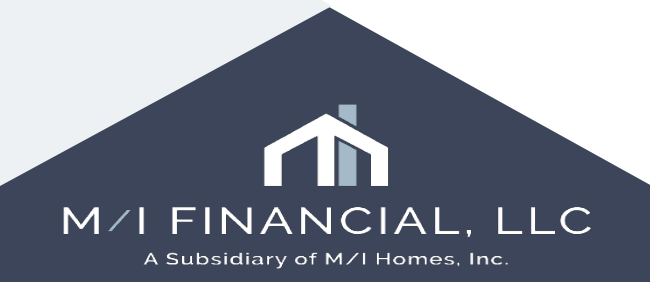

### Logging in and out of Encompass

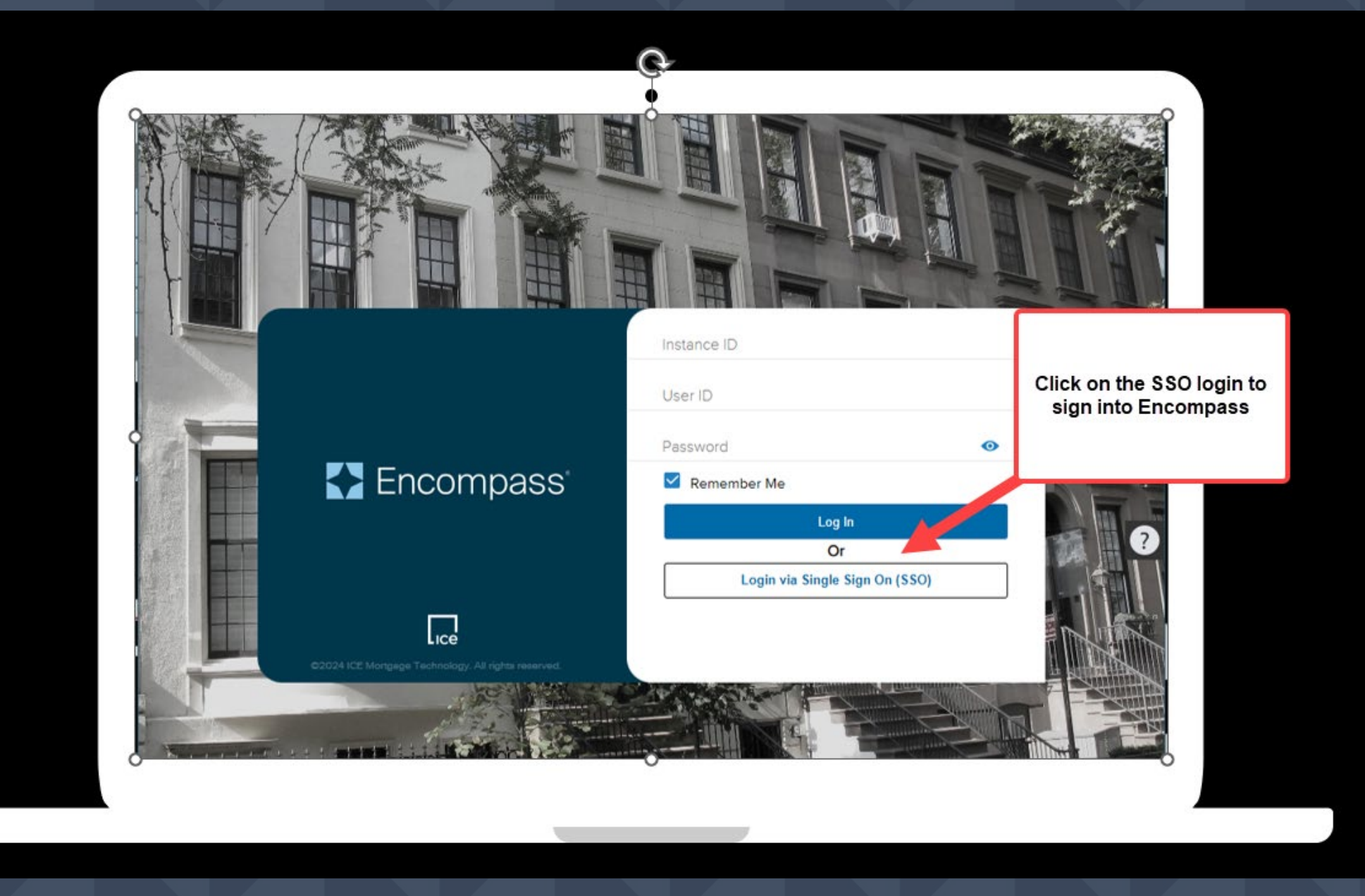

IAL, LLC Homes, Inc.

### Logging in and out of Encompass

### Logging Out

### To log out of Encompass, click the "X" at the top right of the screen.

|                |                          |               |               |            |        |                        |      |                    |       |         | -               | a x        |
|----------------|--------------------------|---------------|---------------|------------|--------|------------------------|------|--------------------|-------|---------|-----------------|------------|
|                |                          |               |               |            |        |                        |      |                    |       |         |                 |            |
|                |                          |               |               |            |        |                        |      |                    |       |         |                 | <b>N</b>   |
|                |                          |               |               |            |        |                        |      |                    |       |         |                 |            |
|                |                          |               |               |            |        |                        |      |                    |       |         |                 | an Mailbox |
|                |                          |               |               |            |        |                        |      |                    |       |         | -               |            |
|                |                          |               |               |            |        |                        |      |                    |       |         |                 |            |
|                |                          |               |               |            |        | eSign Packages         | Loan | Delivery Status    | Notif | y Users | Advanced Search | Clear      |
|                |                          |               |               |            |        |                        |      | D of A             | ~ ~   | -       |                 |            |
|                |                          |               |               |            |        |                        |      | LA 19 VD           | Xe    | 36      | Move to Folder  | Transfer   |
| Loan Processor | Current Loan Team Member | Last Finished | Last Finished |            | te     | Subject Property State | Lo   | ck & Request Statu | 8     |         |                 |            |
|                |                          |               | ~             | -          | $\sim$ |                        |      |                    |       | $\sim$  |                 |            |
|                | 🤱 Enablement Team        | 11/20/2023 1  |               | 11/24/2023 | 3      |                        | 2    | 3                  |       |         |                 |            |
|                | S Heather Lewis          | 10/10/2024 1  | 1             | 10/15/2024 | ļ.     |                        | 6    | 3                  |       |         |                 |            |
|                | LO25 Kim                 | 10/09/2024 0  | )             | 10/12/2024 | ł.     | GA                     | 6    | 3                  |       |         |                 |            |
|                | Enablement Team          | 12/28/2023 0  |               | 01/02/2024 | ł      | CA                     | 2    | 3                  |       |         |                 |            |
|                | LO7 Loan Officer         | 02/07/2023 1  | 1             | 02/10/2023 | 3      |                        | 2    | 3                  |       |         |                 |            |
| LP25 Processor | LP25 Kim                 | 01/09/2024 1  | 1             | 01/19/2024 | ł      | CA                     | 6    | 1                  |       |         |                 |            |
|                | LO25 Kim                 | 10/14/2024 0  | 0             | 10/17/2024 | Ļ      | GA                     | 2    | 3                  |       |         |                 |            |
|                | Enablement Team          | 08/17/2022 0  | )             | 08/20/2022 | 2      | L                      | 6    |                    |       |         |                 |            |
|                | LO25 Kim                 | 10/14/2024 0  | 0             | 10/17/2024 | ļ.     | FL                     | 1    | 3                  |       |         |                 |            |
|                | LP1 Processor            | 10/21/2024 1  | 1             | 10/24/2024 | ļ.     |                        | 1    | 3                  |       |         |                 |            |
|                | S Monica Victoria        | 09/25/2023 1  | 1             | 09/28/2023 | 8      | CA                     | 6    | 3                  |       |         |                 |            |
| LP16 Processor | LP16 Processor           | 10/04/2024 0  |               | 10/09/2024 | Ļ      |                        | 2    | 3                  |       |         |                 |            |
| _              | LO25 Kim                 | 10/10/2024 0  | 2             | 10/15/2024 | Ļ.     | GA                     | 2    | 3                  |       |         |                 |            |
|                | 1.025 Kim                | 10/08/2024 0  | 1             | 10/11/2024 |        | 64                     | 5    | 1                  |       |         |                 |            |

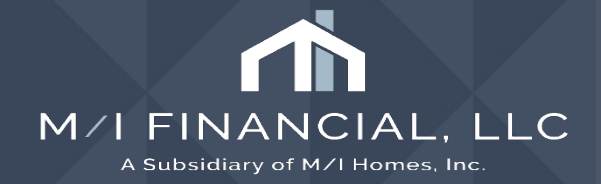

### **Encompass Help and Resource Center**

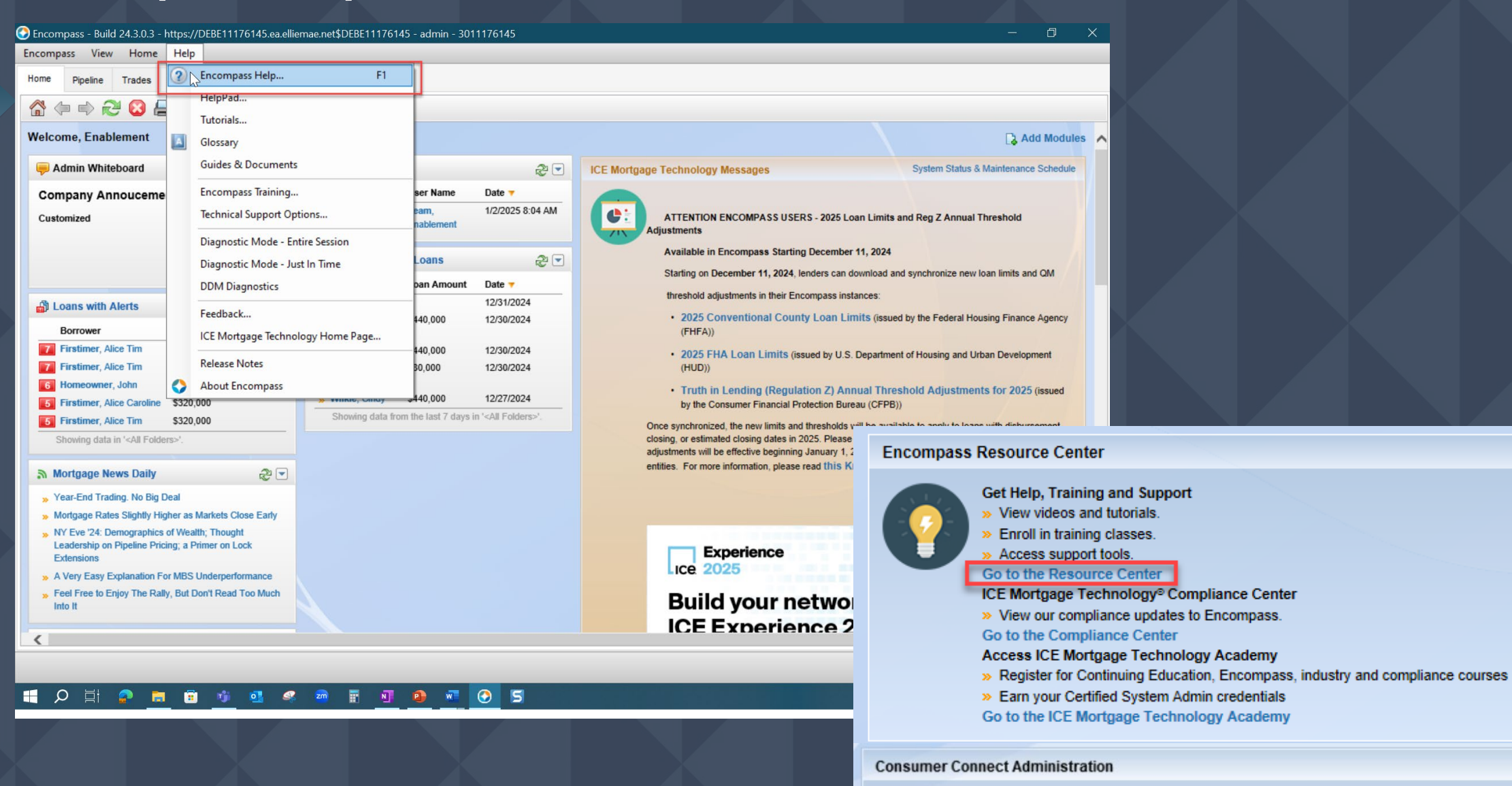

Encompass Consumer Connect " Manage your Consumer Connect Portal Update pages, manage settings, and view site statistics. **L, L**L

### **Encompass Help**

 $\bullet$ 

Step-By-Step Instructions Quick Reference Guides Video Tutorials

| Encompa    | ass View   | Pipeline     | Help |                                   |            |
|------------|------------|--------------|------|-----------------------------------|------------|
| Home       | Pipeline   | Trades (     | ?    | Encompass Help F1                 |            |
| Pipelin    | ne View    | Persona-Bas  |      | HelpPad                           |            |
| Loan Fold  | er Trainin | g            |      | Glossary                          | 1          |
| Filter: No | one        |              | -    | Guides & Documents                |            |
| 14 4       | 1 - 50 🗸   | of 78 🕨 🄰    |      | Encompass Training                |            |
| Alerts     | Mess Linke | ed Alert - L |      | Technical Support Options         | -          |
|            |            |              |      | Diagnostic Mode - Entire Session  | gi         |
| 2          |            |              |      | Diagnostic Mode - Just In Time    | bs         |
| 2          |            | 1            |      | DDM Diagnostics                   | ٩T         |
| 3          |            | 1            |      | Feedback                          | em.        |
| 5          |            | 4            |      | ICE Mortgage Technology Home Page | m          |
| 3          |            | -            |      | Release Notes                     | em<br>em   |
| 4          |            | 4            | 0    | About Encompass                   | ern<br>ern |

M/I FINANCIAL, LLC <u>A Subsidiary of M/I Homes, Inc.</u>

### **Encompass Resource Center**

The resource center provides access to:

- **Documentation and Forms Library**
- Training information User Guides and How To's
- Compliance Center

Support options needed to use Encompass successfully

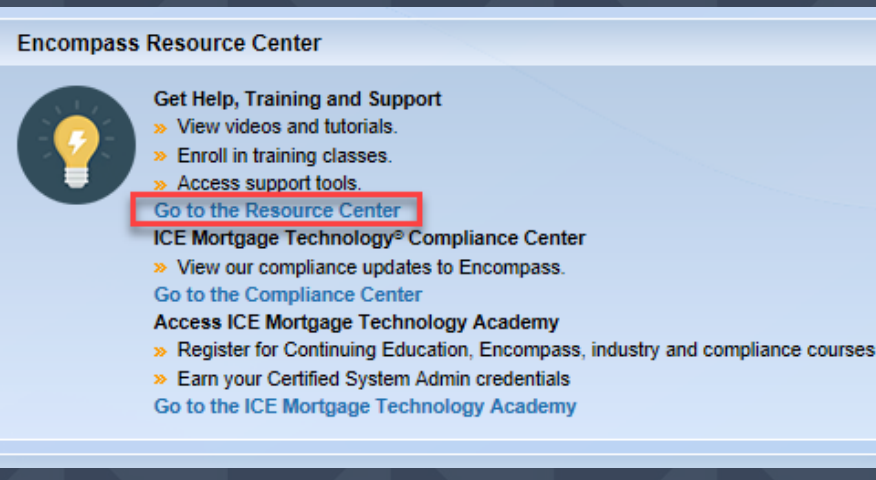

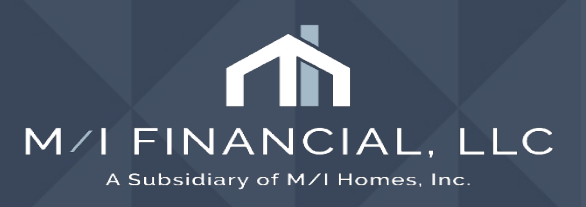

### Interactive Demonstration: Access & Review Encompass

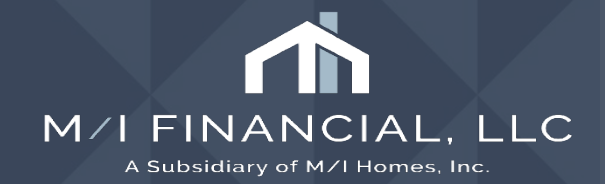

# Pipeline

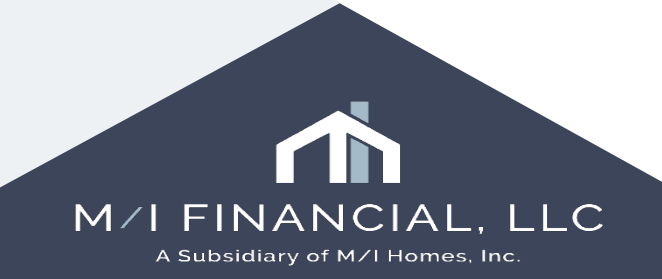

## Pipeline

- The Pipeline is the starting point for originating, viewing, and managing loans.
  - It's Customizable. You can Add or remove columns, change the order, sort data and apply filters

| Pipel     | ine Vi | ew     | Loan Officer - All                   | ~ |     |
|-----------|--------|--------|--------------------------------------|---|-----|
|           |        |        | Disclosure - Due                     |   |     |
| Loan F    | Folder | 2 fold | Loan Officer - All                   |   | ٨rc |
|           |        |        | Loan Officer - Prequal               |   |     |
| Filter: 1 | lone   |        | Loan Officer - Active                |   |     |
| 1.4       |        |        | Loan Officer - Floating              |   |     |
| 14 4      | 1 - 50 | ~      | Loan Officer - Follow Up             |   |     |
| Alerts    | Mess   | Linke  | Loan Officer - Expiring Before Close |   | ati |
|           |        |        | Loan Officer - 60 Day CIC            |   | _   |
| =         | =      |        | 11 11 11 =                           |   |     |

Pipeline views have been created for each role. These can be customized by everyone individually.

| Pipel   | line Vi            | ew Loa      | an Officer - All |               | × 🔛            | 0      | 2           |           |                      |        |                        |                      |                            |
|---------|--------------------|-------------|------------------|---------------|----------------|--------|-------------|-----------|----------------------|--------|------------------------|----------------------|----------------------------|
| Loan    | Folder             | 2 folders   | are selected     | ~ 🗆 I         | nclude Archive | Loa    | ns View My  | / Loans   | ✓ Company In         | tern   | al Organization 🗸 🗸    | All .                | 🔍 Global Search 🔿 On 🖲 Off |
| Filter: | Next Exp           | pected Mile | stone = Applicat | tion          |                |        |             |           |                      |        |                        |                      |                            |
| 14 4    | 4 1-45 ∨ of 45 ▶ ▶ |             |                  |               |                |        |             |           |                      |        |                        |                      |                            |
| Alerts  | Mess               | Linked      | Loan Number      | Borrower Nam  | Application D  | at     | Loan Amount | Note Rate | Lock & Request Statu | IS     | Lock Expiration Date 🧵 | Last Finished Milest | Next Expected Milestone    |
| =       | =                  |             |                  |               | =              | $\sim$ | =           | =         |                      | $\sim$ | =                      | ·                    | Application                |
|         |                    |             | 000100162        | 🤱 Davis, Loc  | 01/06/2025     |        | 240,000.00  | 5.250     | 🔒 (57)               |        | 03/06/2025             | Started              | Application                |
|         |                    |             | 000100166        | 🔒 Davis 1, Le | 01/07/2025     |        | 240,000.00  | 5.250     | 🔒 (48)               |        | 02/25/2025             | Started              | Application                |
|         | 9                  |             | 000100102        | 🤱 Builder, Si | 11/25/2024     |        | 463,500.00  | 7.375     | 🔒 (29)               |        | 02/06/2025             | Started              | Application                |
|         |                    |             | 000100164        | 🤱 Davis, Loc  | 01/06/2025     |        | 240,000.00  | 5.250     | 🔒 (27)               |        | 02/04/2025             | Started              | Application                |
|         |                    |             | 000100165        | 🤱 Davis, Loc  | 01/06/2025     |        | 240,000.00  | 5.250     | 🔒 (27)               |        | 02/04/2025             | Started              | Application                |
|         |                    |             | 000100163        | 🤱 Davis, Loc  | 01/06/2025     |        | 240,000.00  | 6.000     | 🔒 (27)               |        | 02/04/2025             | Started              | Application                |
|         |                    |             | BB12410000       | 🤱 America, 🕴  | 10/23/2024     |        | 780,000.00  | 4.875     | 8                    |        | 12/13/2024             | Started              | Application                |
|         |                    |             | BB12410000       | 🤱 Builder, St | 10/23/2024     |        | 410,125.00  | 6.500     | 8                    |        | 12/13/2024             | Started              | Application                |
|         |                    |             | 000100150        | 🤱 McDevitt,   | 12/30/2024     |        | 400,000.00  |           | 1                    |        |                        | Started              | Application                |
|         | 3                  |             | BB12410000       | 🤱 Firstimer,  | 10/29/2024     |        | 300,000.00  | 7.500     | <b>a</b>             |        |                        | Started              | Application                |
|         |                    |             | 000100153        | 🤱 John, Jimr  | 12/30/2024     |        |             |           | 1                    |        |                        | Started              | Application                |
|         |                    |             | 000100149        | 🤱 McDevitt,   | 12/30/2024     |        |             |           | <u> </u>             |        |                        | Started              | Application                |

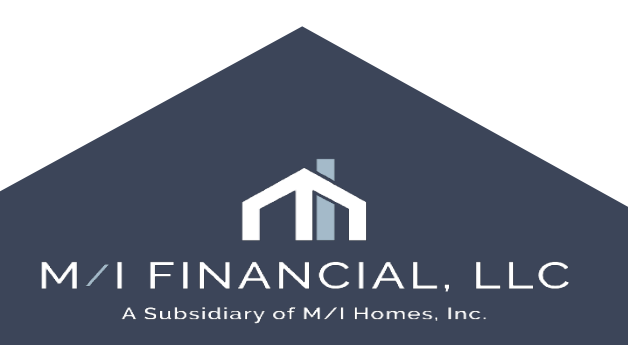

## **Encompass Icons**

You can view key loan information in the pipeline without opening a loan file. When in Encompass, click on any of the icons displayed:

| Alerts 🚨           | Messages 🔝                 |
|--------------------|----------------------------|
| Borrower details & | Property details 🙆         |
| Rate lock details  | Loan team member details 🤱 |

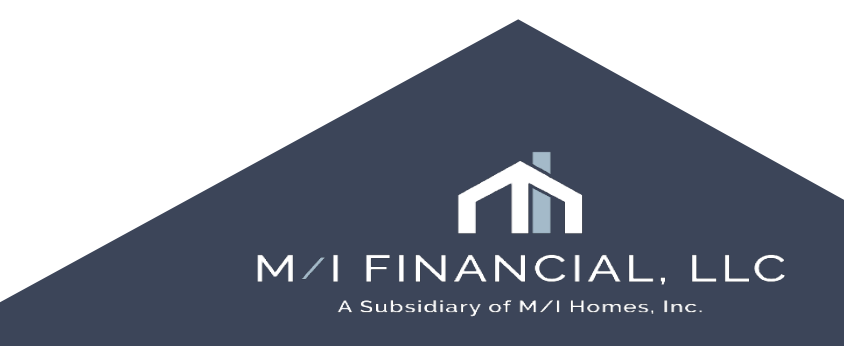

## lcons

#### Icon Functions

The following standard icons are used throughout Encompass.

|          | Alert - Displays on the Pipeline indicating one or more alerts have been generated for the loan.                                                                                                    |
|----------|----------------------------------------------------------------------------------------------------|
|          | Message - Displays on the Pipeline when one or more messages exist for the Ioan. Message entries inform you when requested documents have been returned via fax from a borrower.                                                                                         |
| ₿.       | New or Add - Creates a new file, folder, or item.                                                                                                    |
| Ľ        | Edit - Opens the selected item for editing.                                                                                                    |
| <b>(</b> | Duplicate - Creates a duplicate of the selected item.                                                                                                    |
| D)       | Copy - Copies the selected item.                                                                                                    |
| ¥        | Cut - Removes an item to paste it in another location.                                                                                                    |
| 8        | Paste - Moves an item to the selected location.                                                                                                    |
|          | Save - Saves a new or existing item.                                                                                                    |
| ×        | Delete - Deletes the selected item.                                                                                                    |
| Q        | Find - Allows the user to locate and apply templates and other data.                                                                                                    |
| 0        | Reset - Discards changes and restores default settings/view.                                                                                                    |
| <b>%</b> | Refresh - Updates data, such as on the Pipeline.                                                                                                    |
| ×        | Excel - Exports data to an Excel spreadsheet                                                                                                    |
| 8        | Print - Prints the selected information.                                                                                                    |
|          | <b>Email Conversation Log</b> - Opens a <b>Conversation Log</b> worksheet and Microsoft Outlook for the contact associated with the <b>Email</b> icon.<br>From within a Borrower Contact, the <b>Notes</b> tab opens in addition to Microsoft Outlook.                   |
| <b>a</b> | Phone Conversation Log - Opens a Conversation Log worksheet for the contact associated with the Phone icon. From within a Borrower Contact, the Notes tab opens.                                                                                                    |
| لیا<br>ا | Address Book - Provides quick access to the same business contacts you can access from the Contacts tab and Business Contacts tool. It enables you to quickly and accurately copy business contacts into a loan file, File Contacts tool, or Default File Contacts tool. |
| â 🔒 🖴    | Rate Lock - Indicates the status of a loan's rate lock: no lock, rate is locked, or rate lock is expired.                                                                                                    |
| 20 B B   | Rate Lock Request - Indicates an open rate lock request: requested for an unlocked, locked, or expired rate lock.                                                                                                    |
|          | Rate Lock Extension Request - Indicates an open rate lock extension request.                                                                                                    |
| 6 6      | Rate Lock Cancellation - Indicates a request to cancel a rate lock: cancellation requested; lock canceled.                                                                                                    |

AL, LLC

omes, Inc.

#### **Encompass Icons**:

Familiarize yourself with these icons! They will help you identify loan status

## **Pipeline Colors**

#### **Pipeline Colors:**

White: a loan with a status of Active Loan

**Pink**: a loan with an Adverse status.

Gray: read only access

Light Blue: a loan that is open on the Loan tab.

Dark Blue: a loan that is selected

| 😹 America, Andy                                                                                                    | 400,000.00                                                                         | Conventional                                                                                 |
|----------------------------------------------------------------------------------------------------|------------------------------------------------------------------------------------|----------------------------------------------------------------------------------------------|
| 🤱 America, Andy PATL                                                                                                    |                                                                                    | Conventional                                                                                 |
| 🤱 America, Andy PATL                                                                                                    |                                                                                    | Conventional                                                                                 |
| 🤱 Bradley, John J                                                                                                    | 160,000.00                                                                         | Conventional                                                                                 |
| 🤱 Brown, George                                                                                                    |                                                                                    | Conventional                                                                                 |
| 🤱 Construction, Blended                                                                                                    | 160,000.00                                                                         | Conventional                                                                                 |
| 🤱 Construction, Colton                                                                                                    | 160,000.00                                                                         | Conventional                                                                                 |
| 🤱 Demo, Andy                                                                                                    |                                                                                    | Conventional                                                                                 |
| 🙎 Designer, Satir                                                                                                    | 350,000.00                                                                         | Conventional                                                                                 |
| ·····                                                                                                    |                                                                                    |                                                                                              |
| <b>Filipo,</b> Luis                                                                                                    | 240,000.00                                                                         | Conventional                                                                                 |
| <ul> <li>Filipo, Luis</li> <li>Homeowner, John</li> </ul>                                                                                                    | 240,000.00<br>156,350.00                                                           | Conventional<br>Conventional                                                                 |
| <ul> <li>Filipo, Luis</li> <li>Homeowner, John</li> <li>Homeowner, John</li> </ul>                                                                                                    | 240,000.00<br>156,350.00<br>450,000.00                                             | Conventional<br>Conventional<br>Conventional                                                 |
| <ul> <li>Filipo, Luis</li> <li>Homeowner, John</li> <li>Homeowner, John</li> <li>Schmidt, Gunther</li> </ul>                                                                                         | 240,000.00<br>156,350.00<br>450,000.00<br>280,000.00                               | Conventional<br>Conventional<br>Conventional<br>Conventional                                 |
| <ul> <li>Filipo, Luis</li> <li>Homeowner, John</li> <li>Homeowner, John</li> <li>Schmidt, Gunther</li> <li>Stockholm, Bobby Rae</li> </ul>                                                           | 240,000.00<br>156,350.00<br>450,000.00<br>280,000.00<br>150,000.00                 | Conventional<br>Conventional<br>Conventional<br>Conventional                                 |
| <ul> <li>Filipo, Luis</li> <li>Homeowner, John</li> <li>Homeowner, John</li> <li>Schmidt, Gunther</li> <li>Stockholm, Bobby Rae</li> <li>Stone, Kimberly Rae</li> </ul>                              | 240,000.00<br>156,350.00<br>450,000.00<br>280,000.00<br>150,000.00<br>1,200,000.00 | Conventional<br>Conventional<br>Conventional<br>Conventional<br>Conventional                 |
| <ul> <li>Filipo, Luis</li> <li>Homeowner, John</li> <li>Homeowner, John</li> <li>Schmidt, Gunther</li> <li>Stockholm, Bobby Rae</li> <li>Stone, Kimberly Rae</li> <li>Test, Nevada Branch</li> </ul> | 240,000.00<br>156,350.00<br>450,000.00<br>280,000.00<br>150,000.00<br>1,200,000.00 | Conventional<br>Conventional<br>Conventional<br>Conventional<br>Conventional<br>Conventional |

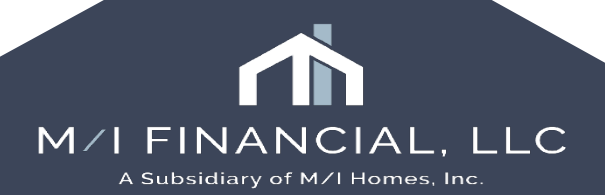

## **Pipeline Alerts & Messages**

The Encompass Pipeline is <u>dynamic</u> - you can start a new loan, duplicate, export to Excel, and most importantly see ALERTS and Messages!

| Pipel     | ine Vi    | ew      | Loan Officer - Activ  | ve                  | × 🖬 🧿              | 2                            |                 |              |        |        |          |    |
|-----------|-----------|---------|-----------------------|---------------------|--------------------|------------------------------|-----------------|--------------|--------|--------|----------|----|
| Loan      | Folder    | Pipelir | ie                    | ~ 🗌 In              |                    |                              | 41 I <b>(</b> - |              | ny     | Inte   | ernal Or | 9  |
| Filter: I | Last Fini | ished N | lilestone is any of A | pplication;Submitta | You c<br>window    | an click on t<br>will popula | the alerts      | and<br>w you | fo     | r Docs | ;Docs (  | D  |
| M 4       | 1 - 44    | ~       | of 44 🕨 🕅             |                     | what ne            | eds to be ad                 | ddressed        | on the       |        |        |          |    |
| Alerts    | Mess      | Linke   | d Loan Number         | Borrower N          |                    | file.                        |                 |              | st     | Status | Loci     | k  |
| -         | =         |         |                       |                     |                    |                              |                 |              |        | ~      |          | _  |
| 3         |           |         | 000100146             | 🤶 Gage, Ann         | 12/26/2024         | 400,000.00                   | 6.000           | 🔒 (193)      |        |        | 07/2     | !1 |
| 6         |           | 1       | 3 Loan Alerts         |                     |                    |                              |                 |              |        |        | ×        |    |
| 6         |           |         | Select loan alerts to | o clear or to spooz | e to be reminded l | ster                         |                 |              |        |        |          |    |
| 5         |           |         | Alert                 |                     | e to be reminded i |                              |                 |              | Date   | Expe   | ted      |    |
| 1         | 2         |         | eConsent Not Yet      | Received            |                    |                              |                 |              | 12/2   | 6/24   |          |    |
| 6         |           |         | Compliance Review     | w - Did Not Pass    |                    |                              |                 |              | 12/2   | 7/24   |          |    |
| 5         | 2         |         | Run Mavent prior t    | o issuing revised L | E                  |                              |                 |              | 1/3/2  | 25     |          |    |
| 5         | 2         |         |                       |                     |                    |                              |                 | Ale          | erts M | less   | Linked   |    |
| 4         | 5         |         |                       |                     |                    |                              |                 | =            | -      |        |          | 1  |
| 3         |           |         |                       |                     |                    |                              |                 |              | 3      |        |          |    |
| 1         |           |         |                       |                     |                    |                              |                 |              | 5      |        |          | I  |

The dynamic features of the Encompass pipeline should *eliminate* the need for separate reporting (in most cases).

| rts | Mess | Linked | Loan | Number   | Borr   | ower Nam    | Application Dat Loan Am |        | Loan Amount  | nount Note Rate |        | Request Status | Lock Expiral |
|-----|------|--------|------|----------|--------|-------------|-------------------------|--------|--------------|-----------------|--------|----------------|--------------|
|     | =    |        |      |          |        |             | =                       | $\sim$ | =            | =               |        | $\sim$         | =            |
|     |      |        | 0001 | 00146    | 8      | Value       |                         |        |              |                 | (193   | 3)             | 07/21/2025   |
|     |      |        | 8812 | 2410000  | 8      | TOU C       | an aiso :               | see    | messages     | from loan       | (37)   | )              | 02/15/2025   |
|     |      |        | BB12 | 2410000  | 8      | to          | show w                  | hen    | items have   | e been          | (26)   | )              | 02/04/2025   |
|     |      |        | 0001 | 00161    | 2      |             | comp                    | ete    | d on the loa | an              | (26)   | )              | 02/04/2025   |
|     |      | 4      | 0004 | 00       | 8      | Louiscom    | 12/01/2024              | _      | 210,000.00   | 0.000           | - (26) | )              | 02/04/2025   |
|     | 2    |        | 0001 | 00079    | 8      | Blemishec   | 11/20/2024              |        | 200,000.00   | 6.500           | 🔒 (19) | )              | 01/28/2025   |
|     |      |        | 0004 | 00134    | 0      | Dauie R∩l∈  | 12/16/2024              |        | 140.000.00   | 7 000           | മന     |                | 01/16/2025   |
|     | 2    |        | 000  | 2 Messag | es     |             |                         |        |              |                 |        |                |              |
|     |      |        | 000  |          |        |             |                         |        |              |                 |        |                |              |
|     | 2    |        | 262  | Message  | е      |             |                         |        | Sour         | ce              |        | Date           |              |
|     | 5    |        | 000  | eConser  | nt Acc | epted - Ros | s Blemished             |        | Ross         | s Blemished     |        | 11/20/2024 8:4 | 5 AM         |
|     |      |        | 000  | Docume   | nts es | signed      |                         |        |              |                 |        | 11/20/2024 8:5 | 5 AM         |
|     |      |        | AD   |          |        |             |                         |        |              |                 |        |                |              |
|     |      |        | 000  |          |        |             |                         |        |              |                 |        |                |              |

Pipelines are designed to help <u>streamline</u> your workflow!

## **Encompass Alerts**

- An alert is a notification that an event has occurred, is pending, or is due.
- An alert remains in effect until the required action is taken that clears the event.
- Not all alerts can be cleared manually.

### Loans with Alerts

|   | Borrower                                                       | Lo    |
|---|----------------------------------------------------------------|-------|
| 7 | Firstimer, Alice Tim                                           | \$32  |
| 7 | Firstimer, Alice Tim                                           | \$32  |
| 6 | Homeowner, John                                                | \$53  |
| 5 | Firstimer, Alice Caroline                                      | \$32  |
| 5 | Firstimer, Alice Tim                                           | \$32  |
|   | Showing data in ' <all folde<="" td=""><td>rs&gt;'.</td></all> | rs>'. |

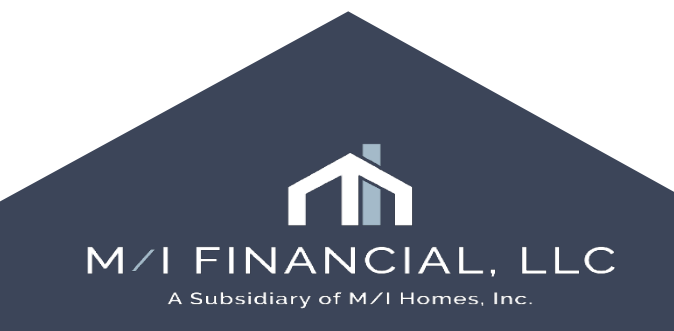

## **Encompass Messages**

Messages populate within Pipeline Views and the loan's Alert's

| 07/20/22 |
|----------|
|          |
| 08/05/22 |
| 08/05/22 |
| 07/06/22 |
|          |

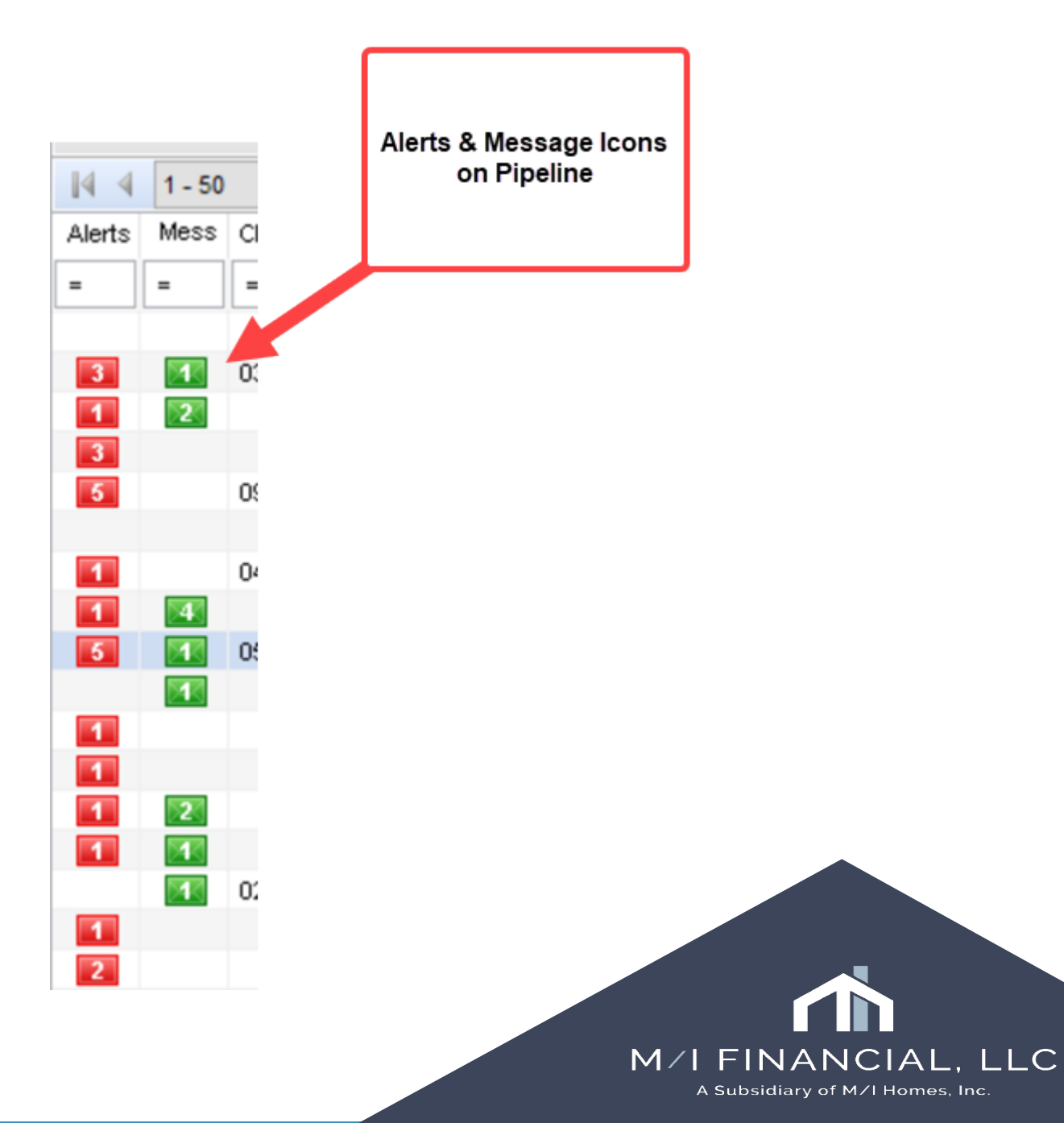

## Examples

#### **Common Alerts include:**

- eSign Consent Not Yet Received
- Send Initial Disclosures
- ► Loan Estimate Expires
- Good Faith Fee Variance Violated
- Redisclose Loan Estimate
- Redisclose Loan Estimate (Rate Lock)
- Redisclose Closing Disclosure
- Redisclose Closing Disclosure (Rate Lock)

<u>Messages are received and Alerts</u> <u>are populated when one of the</u> <u>following happens:</u>

- ► A Document expires
- An alert is set in the Conversation Log
- An alert is set in the Document Comments

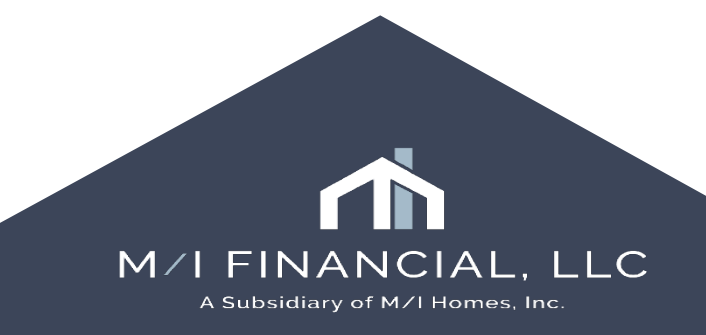

## Viewing the Pipeline

- The Pipeline View controls the loan information that displays.
- There are numerous default pipeline views to choose from or customize your view.

| Incom     | pass   | View   | Pipelin  | e Help          |             |              |                   |           |         |
|-----------|--------|--------|----------|-----------------|-------------|--------------|-------------------|-----------|---------|
| Home      | Pipe   | eline  | Trades   | Contacts        | Dashboard   | Reports      |                   |           |         |
| Pipel     | ine Vi | iew    | Super Ad | ministrator - D | efault View | <b>~</b>     | 0 🗹               |           |         |
| Loan      | Folder | My Pip | eline    |                 |             | lude Archive | Loans View        | All Loans | ~       |
| Filter: I | None   |        |          |                 |             |              |                   |           |         |
| 14 4      | 1 - 50 | ~      | of 108   | ► N             |             |              |                   |           |         |
| Alerts    | Mess   | Linked | Loan     | Number 🔺        |             | Borrower     | Name              |           | Loan Am |
| =         | =      |        |          |                 |             |              |                   | =         |         |
|           |        |        | 13060    | 000305          |             | 🤱 Firsti     | mer, Alice        |           | 400,000 |
| 3         |        |        | IMT22    | 02001736        |             | 🤱 John       | , Sample          |           | 510,000 |
| 1         | 2      |        | IMT22    | 08001873        |             | 🤱 Demo       | D, SKY MO         |           | 510,000 |
| 3         |        |        | IMT22    | 08001874        |             | 🤱 DEMO       | ), Life of Loan   |           | 400,000 |
| 5         |        |        | IMT22    | 08001915        |             | 🤱 Testi      | <b>ng,</b> Monica |           | 24,000  |
|           |        |        | IMT22    | 09001922        |             | 🤱 HELO       | C, Test Tina II   |           | 100,000 |
| 1         |        |        | IMT22    | 09001924        |             | 🤱 Heloo      | , Test 03559072   |           | 50,000  |
| 1         | 4      |        | IMT22    | 12001956        |             | 🤱 Sky, I     | BIY VICTORIA      |           | 420,000 |
| 5         |        |        | IMT23    | 01001969        |             | 🤱 Demo       | o, Life of Loan   |           | 440,000 |
|           |        |        | IMT23    | 01001979        |             | 🤱 Demo       | D, ICE MT         |           | 440,000 |
| 1         |        |        | IMT23    | 02002019        |             | 🙎 Mous       | æ. Minnie         |           | 600.000 |

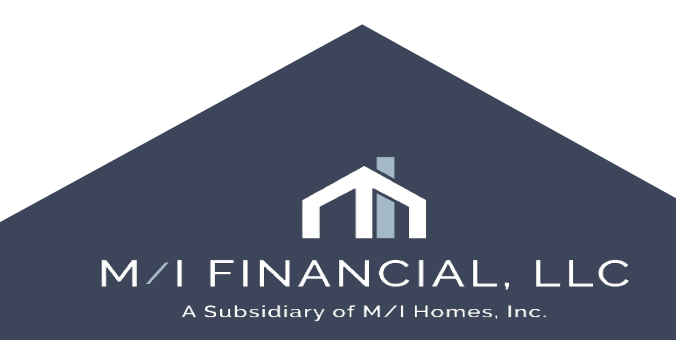

## **Changing Pipeline Views**

To change your pipeline view:

- Select the drop-down arrow in the pipeline view.
- 2. Select the pipeline view you wish to open. The pipeline will load with loans matching the criteria for the pipeline view.

Default views set up by MIF are displayed in the Pipeline View drop-down list.

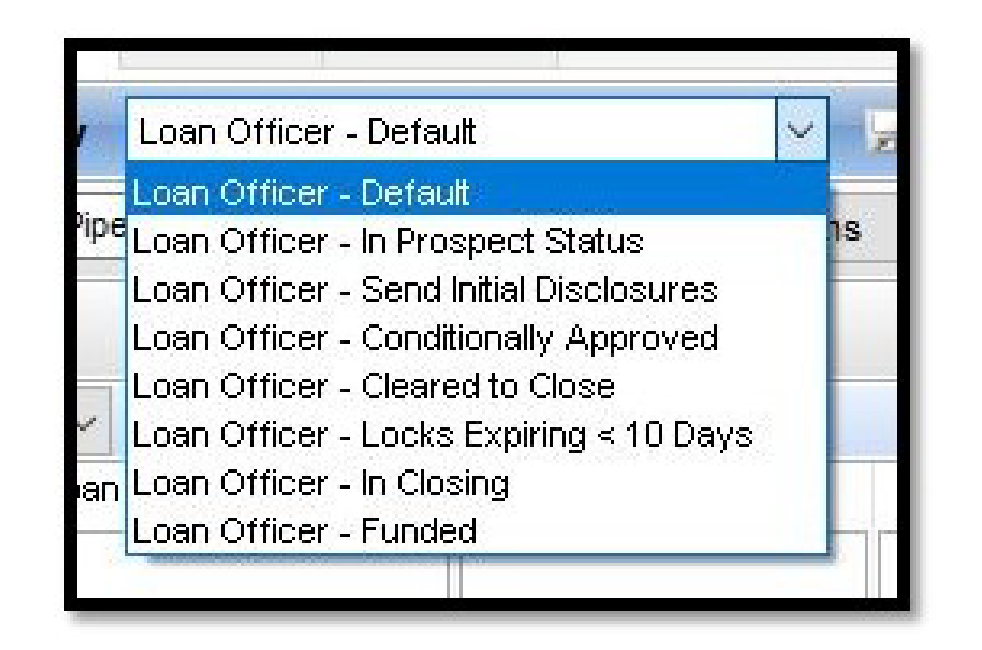

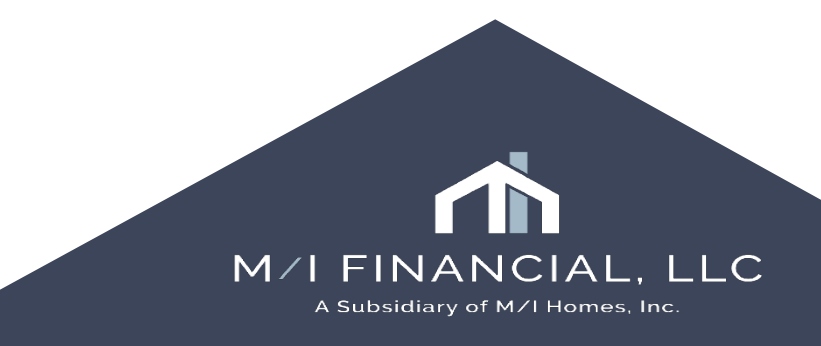

## **Customizing the Pipeline View**

- Customizing your pipeline allows you to add, remove or reorder columns within your pipeline and save those changes for future log ins.
- > You must be in the pipeline to customize the pipeline view:

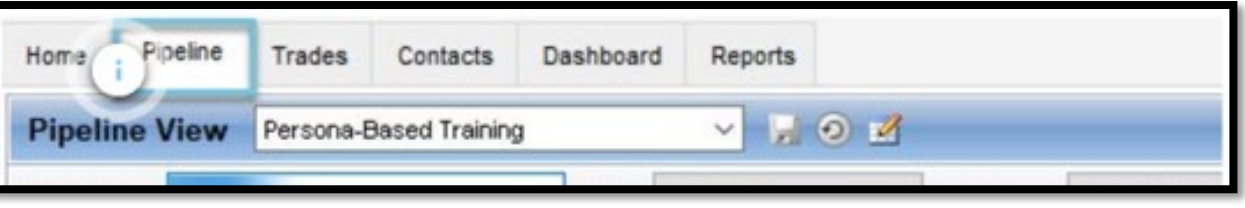

- ► To Customize:
  - 1. Hover over the column header
  - 2. Right click to customize columns (1)
  - 3. Add a selected column to your pipeline. The new column is added to the far right of the pipeline.
  - 4. Drag the new column to desired location on your pipeline

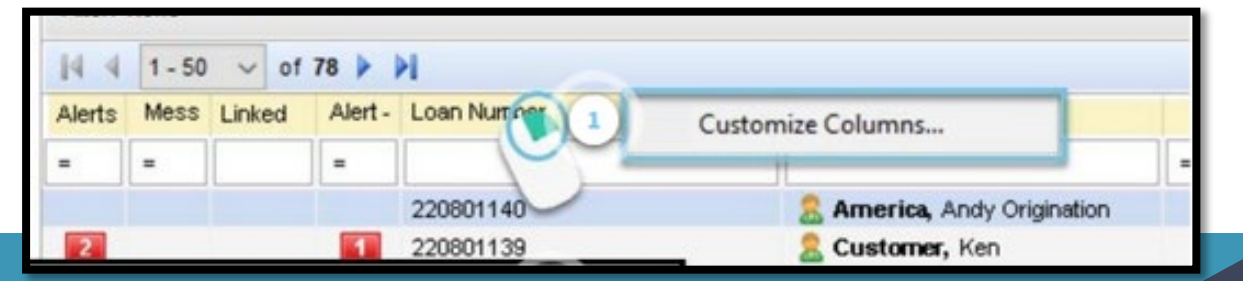

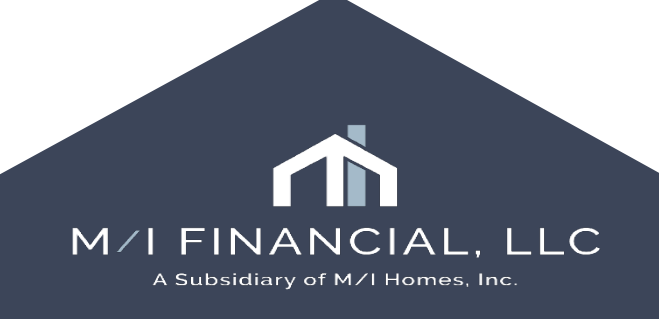

## **Customizing the Pipeline View Continued**

### Search Column Criteria (2)

In the Search bar, type your criteria, and click Find.

### Select Column(s) (3)

Select the column(s) you wish to add to your Pipeline view.

### Column Order (4)

Move the column up or down in the desired order once it's been added to the Selected Columns list.

NOTE: The column at the top of the list displays on the far left of the Pipeline. Moving down the list displays in order from left to right.

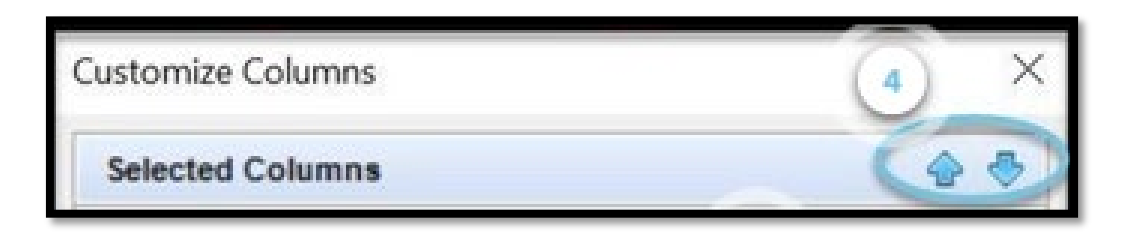

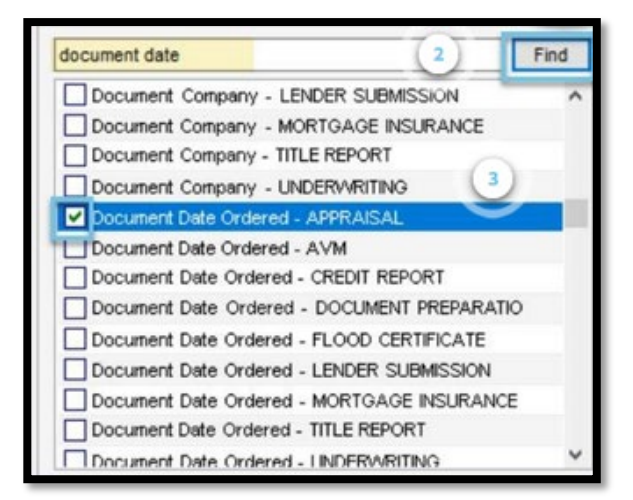

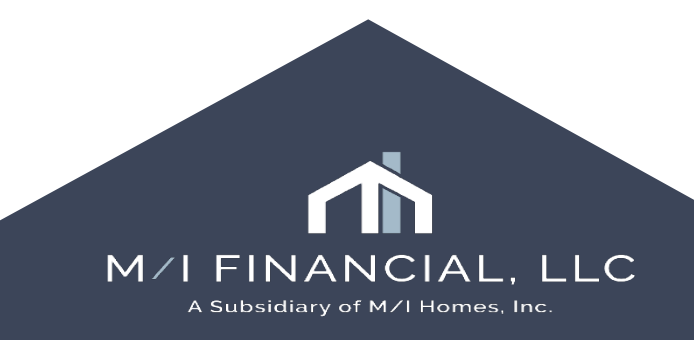

## **Customizing the Pipeline View Continued**

### Save Columns (5)

Click OK to save the selected columns in the pipeline view

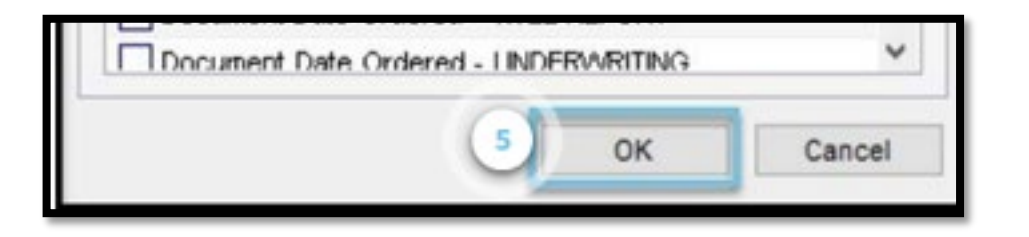

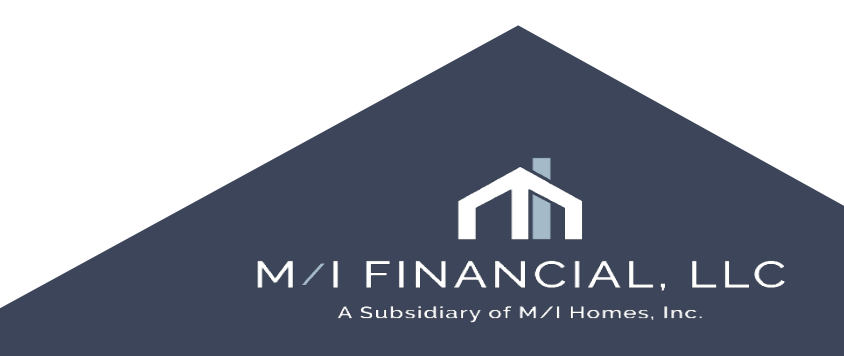

### Interactive Demonstration: Pipeline

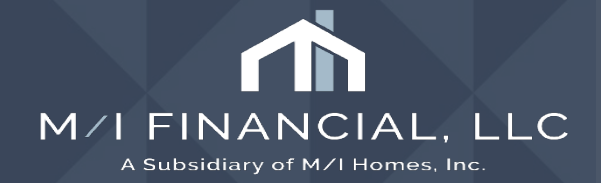

## Milestones

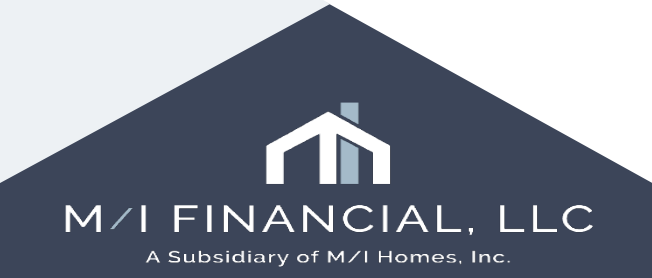

# Milestones

- A milestone is a <u>step</u> in the Encompass workflow that defines loan activities and the <u>role</u> that carries out those activities.
- As a loan is in process, the <u>status</u> is tracked through milestones. Dates will appear to the right of the milestone as they are "Finished."
- Please see complete list of MIF Milestones below:

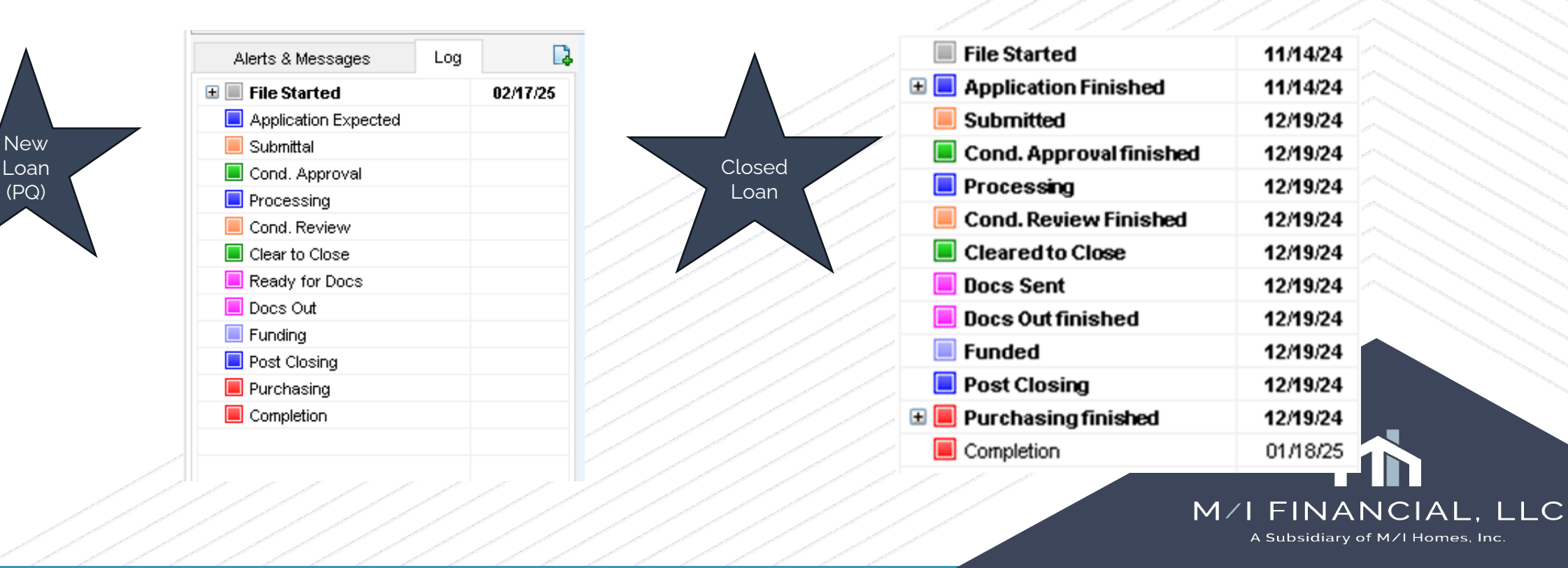

## **MIF Milestones & Assigned roles**

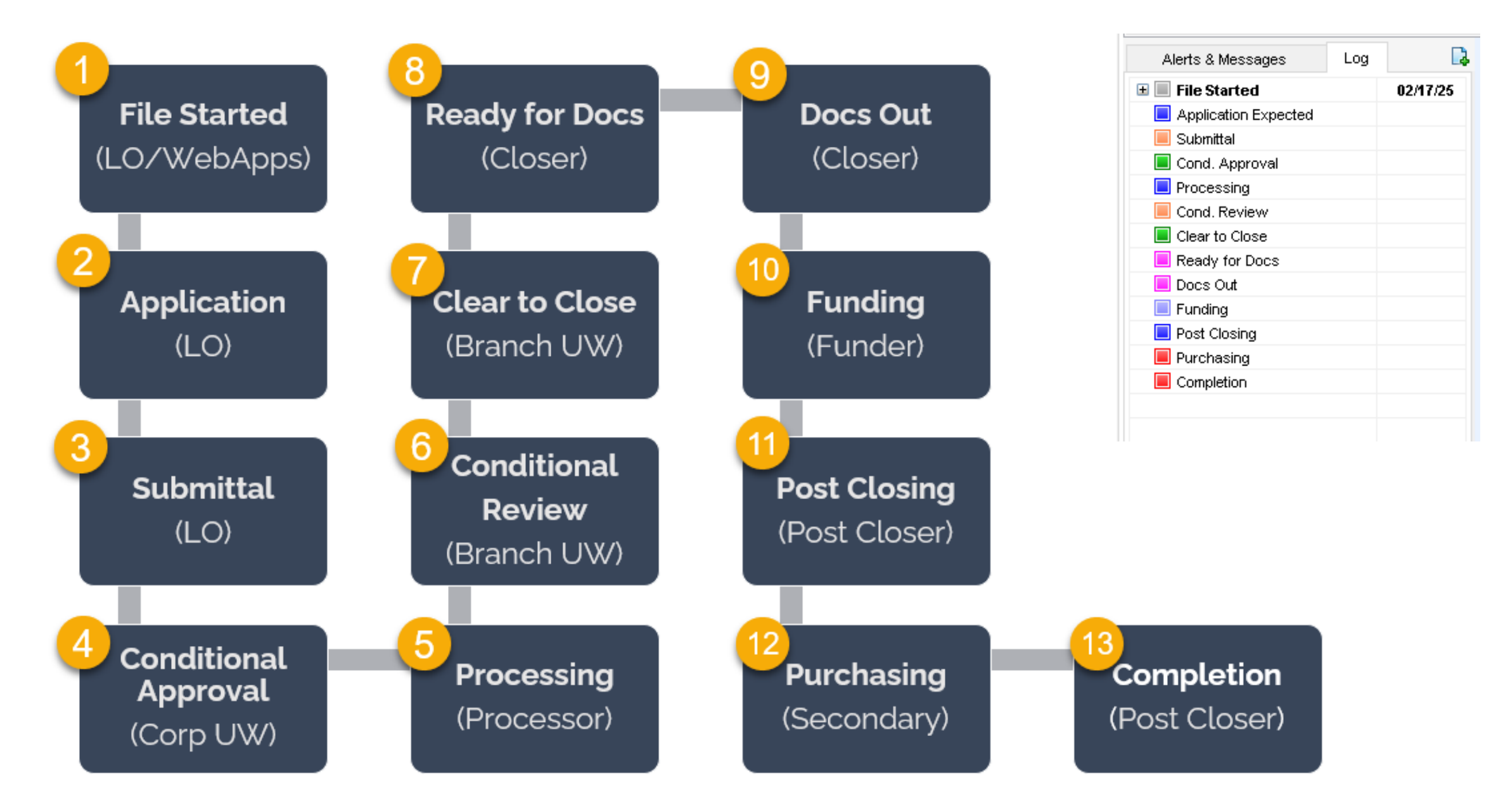

# Milestones

- Often used to denote a **major step** in the process
- Often used to **hand off** the file to the next team member in the process
- Can be used to show a loan is IN a step or a step has finished (i.e., In Setup or Approved)

For example: This loan has finished the "Clear to Close" milestone as in <u>IN</u> "Ready for Docs"

| 1   | 🚮 Alerts & Messages         | Log |          |  |  |
|-----|-----------------------------|-----|----------|--|--|
| +   | File Started                |     | 02/17/25 |  |  |
| ± 📃 | <b>Application Finished</b> |     | 02/17/25 |  |  |
| +   | Submitted                   |     | 02/17/25 |  |  |
| ± 📃 | Cond. Approval finisl       | hed | 02/17/25 |  |  |
| +   | Processing                  |     | 02/18/25 |  |  |
|     | Cond. Review Finishe        | d   | 02/18/25 |  |  |
| ± 📃 | Cleared to Close            |     | 02/18/25 |  |  |
|     | Ready for Docs              |     | 02/20/25 |  |  |
| +   | Docs Out                    |     | 02/21/25 |  |  |
|     | Funding                     |     | 02/25/25 |  |  |
|     | Post Closing                |     | 02/25/25 |  |  |
|     | Purchasing                  |     | 03/02/25 |  |  |
|     | Completion                  |     | 04/01/25 |  |  |
|     |                             |     |          |  |  |

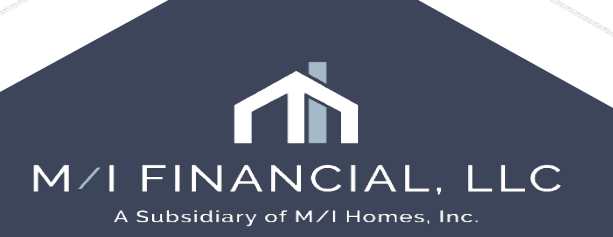

# **Milestone Worksheet**

- Displays any required
   Documents, Tasks, and Required Fields.
- Used to record activities and the completion of tasks associated with each milestone

| 3 💽 Alerts & Messages 🛛 Log                |          | Processing on 0605/24                                                                                                    |                                                       |
|--------------------------------------------|----------|----------------------------------------------------------------------------------------------------|-------------------------------------------------------|
| 🗄 🔳 File Started                           | 06/04/24 | File Started By LOS Loan Officer (IoS) Davs to Frisk 10 06/05/2024 03 52 PM Change Milestone Date                        |                                                       |
| 🗉 📕 Sent to processing                     | 06/05/24 |                                                                                                    |                                                       |
| eDisclosures Ordered                       | 06/05/24 | Los no uncer Los coan uncer (los)                                                                                        |                                                       |
| Disclosures sent electronical <sup>a</sup> | 06/05/24 | Loan Processor LP5 Processor (lp5)                                                                                       |                                                       |
| Called                                     | 06/06/24 | Durante Tata                                                                                                    |                                                       |
| Forms previewed by LP5 Proc                | 06/06/24 | Documents erolder lasks                                                                                                  |                                                       |
| Documents requested                        | 06/06/24 | Underwriting received : 06.04/24                                                                                         | aps to ensure property exists completed on 06/05/2024 |
| Credit Explanation received                | 06/06/24 | U Underwriting received: 06/04/24                                                                                        |                                                       |
| Untitled received                          | 06/06/24 | U Drivers License - Borrower received: 06/05/24                                                                          |                                                       |
| Homeowners Insurance recei                 | 06/06/24 | Verification of Employment received: 06/05/24                                                                            |                                                       |
| 🛙 📕 Submitted                              | 06/06/24 | V Your Home Loan Toolkit, received : 08/05/24                                                                            |                                                       |
| 🗉 🔳 Approved                               | 06/06/24 | Credit Score Disclosure Exception for Loans Secured by One to Four Units of Residential Real Property received: 06/05/24 |                                                       |
| E Docs Requested                           | 06/10/24 | Supplemental Consumer Information Form received : 06/05/24                                                               |                                                       |
| Funding                                    | 06/14/24 | FL Statement of Anti-Coercion received: 06.05/24                                                                         |                                                       |
| Post Closing                               | 06/20/24 | Borrower Consent to the Use of Tax Return Information received : 08/05/24                                                |                                                       |
| Shipping                                   | 06/24/24 | Borrower's Certification 8 Authorization received : 0605/24                                                              |                                                       |
| E Completion                               | 06/24/24 | SA Patriot Act Information Disclosure received : 08/05/24                                                                |                                                       |
|                                            |          | ✓ Equal Credit Opportunity Act Notice received: 06/05/24                                                                 |                                                       |
|                                            |          | Fair Credit Reporting Act received: 06/05/24                                                                             |                                                       |
|                                            |          | V Mortgage Fraud is Investigated by the FBI received : 06.05/24                                                          |                                                       |
|                                            |          | ✓ Hazard Insurance Authorization, Requirements and Disclosure received: 06/05/24                                         |                                                       |
|                                            |          | ✓ Notice of Right to Receive Copy of Written Appraisal/Valuation received : 06/05/24                                     |                                                       |
|                                            |          | ✓ Privacy Policy received: 0605/24                                                                                       |                                                       |
|                                            |          | Acknowledgement of Receipt of Loan Estimate received : 06/05/24                                                          |                                                       |
|                                            |          | Acknowledgement of Intent to Proceed received: 06/05/24                                                                  |                                                       |
|                                            |          | P Borrower's Certification & Authorization, 2 received : 06:05:24                                                        |                                                       |
|                                            |          | ✓ 2015 Settlement Service Provider List received: 06/05/24                                                               |                                                       |
|                                            |          | ✓ Loan Estimate received: 06/05/24                                                                                       |                                                       |
|                                            |          | ✓ HUD - Approved Homeownership Counseling Org List received: 06/05/24                                                    |                                                       |
|                                            |          | V Product and Pricing received: 08/05/24                                                                                 |                                                       |
|                                            |          | C A Privacy Policy Disclosure received: 06.05/24                                                                         |                                                       |
|                                            |          | Social Security Administration Authorization received: 0605/24                                                           |                                                       |
| Forme Toole Services                       |          | 1003 - URLA expired : 07.05/24                                                                                           |                                                       |
|                                            | D        |                                                                                                    |                                                       |
| » Order Credit Report                      |          |                                                                                                    |                                                       |
| » Access Lenders                           | D        | Required Helds Go to Helds Held Summary , Milestone Comments                                                             |                                                       |
| » Search Product and Pricing               |          | Borr Hone Phone                                                                                                    |                                                       |
| » Request Underwriting                     |          |                                                                                                    |                                                       |
| » Order Appraisal                          |          |                                                                                                    |                                                       |
| » Urder Flood Certification                |          |                                                                                                    |                                                       |
| Order Title & Closing                      | <u> </u> |                                                                                                    |                                                       |
| » Order Doc Preparation                    |          |                                                                                                    |                                                       |
| Desister MEDC                              |          |                                                                                                    |                                                       |
| " Register WERS                            |          |                                                                                                    |                                                       |

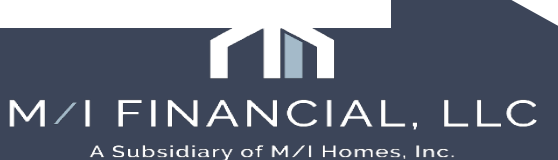

| Home Pipeline Loan Co        | ontacts Dasl | hboard Reports                                                                                                    |               |                |
|------------------------------|--------------|----------------------------------------------------------------------------------------------------|---------------|----------------|
| 8 Borrowers Andy and Amy     | America      |                                                                                                    | Open Web View | Search AllRegs |
| 🚹 1234 MI Homes Way          |              | 1st         Loan #: 000100590         LTV: 85.000/85.000         Rate: 7.125%         Est Closing Date: 05/23/2025 |               |                |
| Austin, TX 78703             |              | Loan Amount: \$595,000.00 DTI: 15.899/16.631 📋 Not Locked 🤱 FS: Austin WebApps 🧹 🗌 Archived                        |               |                |
| 6 3 Alerts & Messages Log    |              | Submittal on 04/21/25                                                                                              |               |                |
| 🗄 🔳 File Started             | 04/21/25     | Loan Officer Liver (officer)                                                                                       |               |                |
| 🗄 📃 Application Finished     | 04/21/25     | Loan Annietant Loan Officiar Annietant (Ion)                                                                       |               |                |
|                              | 04/21/25     |                                                                                                    |               |                |
| ± Cond. Approval finished    | 04/21/25     | Corp uw Underwriter User (underwriter)                                                                             |               |                |
|                              | 04/24/25     | Documents                                                                                                    |               |                |
| Clear to Close               | 04/23/25     |                                                                                                    |               |                |
| Ready for Docs               | 05/03/25     | Secret Account Information received : 04/21/25                                                                     |               |                |
| Docs Out                     | 05/04/25     | ✓ Notice of Right to Receive Copy of Written Appraisal/Valuation received : 04/21/25                               |               |                |
| E Funding                    | 05/08/25     | Borrower Consent to the Use of Tax Return Information received: 04/21/25                                           |               |                |
| Post Closing                 | 05/08/25     | ✓ HUD Approved Homeownership Counseling Org List received : 04/21/25                                               |               |                |
| Purchasing                   | 05/13/25     | Home-Ownership Counseling Acknowledgement received: 04/21/25                                                       |               |                |
| Completion                   | 06/12/25     | Acknowledgement of Intent to Proceed received : 04/21/25                                                           |               |                |
|                              |              | Acknowledgement of Receipt of Loan Estimate received : 04/21/25                                                    |               |                |
|                              |              | Borrower's Certification & Authorization received : 04/21/25                                                       |               |                |
|                              |              | V 1003 - URLA received: 04/21/25                                                                                   |               |                |
|                              |              | Request to Share Information, received : 04/21/25                                                                  |               |                |
|                              |              | Social Security Administration Authorization received: 04/21/25                                                    |               |                |
|                              |              | Locking Your Interest Rate Notice received: 04/21/25                                                               |               |                |
|                              |              | I III Purchase Agreement received: 04/21/25                                                                        |               |                |
|                              |              | ✓ Underwriting received : 04/21/25                                                                                 |               |                |
| Forms Tools Services         |              | V 1008 - Underwriting Transmittal received : 04/21/25                                                              |               |                |
| » Order Credit Report        |              | Fraud/Audit Services received : 04/21/25                                                                           |               |                |
| » Access Lenders             |              | Required Fields     Field Summary     Milestone Comments                                                           |               |                |
| » Search Product and Pricing |              | All required fields have been completed!                                                                           |               |                |
| » Request Underwriting       |              |                                                                                                    |               |                |
| » Order Appraisal            |              |                                                                                                    |               |                |
| » Order Flood Certification  |              |                                                                                                    |               |                |
| » Order Title & Closing      |              |                                                                                                    |               |                |
| » Order Doc Preparation      |              |                                                                                                    |               |                |
| » Register MERS              |              |                                                                                                    |               |                |
| » Order AVM                  |              |                                                                                                    |               |                |
| » Order Mortgage Insurance   |              |                                                                                                    |               |                |
| » Order Fraud/Audit Services |              |                                                                                                    |               |                |
| » Request HMDA Management    |              |                                                                                                    |               |                |
| » Order Additional Services  | ò            |                                                                                                    |               |                |
| » Order Verifications        | ¥            |                                                                                                    |               |                |
| Show in Alpha Order          |              |                                                                                                    |               |                |
|                              |              |                                                                                                    | _             | • • • •        |

### Interactive Demonstration: Milestone

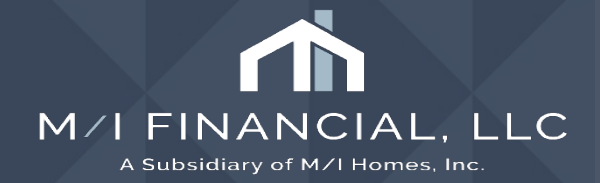
# Navigating a loan file

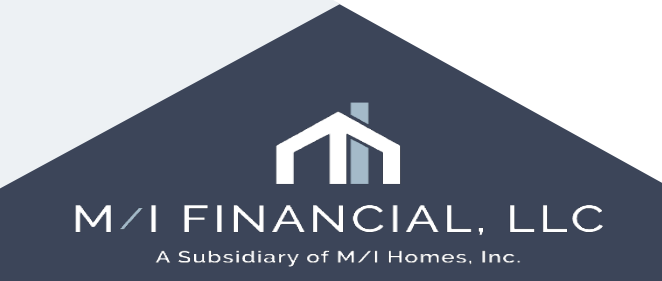

# M/I Borrower Summary - Origination

| Home Pipeline Loan Contacts Dashb                                                                                                    | oard Reports                                                                                                    |                                                                                                    |                                                                                           |
|----------------------------------------------------------------------------------------------------|----------------------------------------------------------------------------------------------------|----------------------------------------------------------------------------------------------------|-------------------------------------------------------------------------------------------|
| Borrowers Andy and Amy America                                                                                                    |                                                                                                    | WORK AREA HEADER                                                                                     | Open Web View Search AllRegs 🛄 Glifolitar 🚽 🔒 🗙                                           |
| 🔂 1234 MI Homes Way<br>Austin, TX 78703                                                                                                    | 1 <sup>22</sup> Loan #: 000100590         LTV: 85.000/85.000/85.000         Rate: 7.000%           Loan Amount: \$595,000.00         DTI: 15.292/16.002                                                                                                    | Est Closing Date: 05/23/2025                                                                         |                                                                                           |
| 2 🕄 Alerts & Messages Log                                                                                                    | M/I Borrower Summary - Origination                                                                                                    |                                                                                                    |                                                                                           |
| Compliance Review - Had Warnin; 04/21/25 AUS Data Discrepancy Alert 04/29/25 25 loan document(s) retrieved 04/21/25 Andy America's loan: package ha 04/24/25 Andy America's loan: package ha 04/24/25 Andy America's loan: package ha 04/24/25 | Channel     Banked - Retail     RESPA 6 Entered     Yes     Application Date     04/21/2025       Current Status     Active Loan     HMDA Action Date     //       Borrower Information     No co-applicant       Borrower     Image: Co-Borrower     Image: Copy From Borrower                                                                                                    | Additional Information                                                                               |                                                                                           |
| ALERTS, MESSAGES &                                                                                                    | Vesting Type     Individual       First Name     Andy       Middle     Middle       Last Name     America       SSN     999-60-3333                                                                                                    | Employee Loan      Initial UW Submission Type Automated Approval      Underwriting Stage BM Review 1 | The M/I Borrower<br>Summary is typically,<br>the first form                               |
| LOG                                                                                                    | DOB     01/01/1962       Marital Status     Married       Preferred Contact Method - Select All That Apply     Preferred Contact Method - Select All That Apply       Home Phone          ⓐ •         ⓐ •         ⓑ •         ⓑ •         ⓑ •                                                                                                    | pply Order Credit<br>Product and Pricing<br>ICE Fees<br>Order DU 2 Order LPA WORKSPA                 | completed in the<br>loan process is the<br>Borrower Summary -<br>℃■ Origination form This |
| Forms         Tools         Services           MI Borrower Summary - Origination         A           1003 URLA - Lender         1003 URLA Part 1                                                                                               | Cear     Jobstopstzub     Cear     Jobstopstzub     Cear       Accept Text/SMS I     Accept Text/SMS I     Accept Text/SMS I       E-mail     cmonasterio@mihomes.o     E       Current Address     Current Address                                                                                                    | Mortgage Insurance Run Mavent Truework - VOI/VOE The Work Number                                     | form is used to<br>record basic                                                           |
| 1003 URLA Part 2<br>1003 URLA Part 3<br>1003 URLA Part 4<br>1003 URLA Continuation<br>2015 Itemization<br>Re                                                                                                    | Foreign Address     Foreign Address       Street Address     4321 Cul de Sac Street       Unit Type     Image: Color of the street       Unit #     Image: Color of the street       City     Someplace                                                                                                    | AccountChek 3 in 1       Order Fraud       V       Order Appraisal       Order Flood                 | loan information.                                                                         |
| Lo<br>Lo<br>Re FORMS, TOOLS &<br>He SERVICES<br>Se<br>Af<br>St<br>Ac<br>MI Disclosure Summary                                                                                                    | State     MA     State     MA       Zip     02723     Zip     02723       Country     US     Country     US       How Long at Current Address     10 Y     M       Housing     No Primary Housing Expense     How Long at Current Address     10 Y       V     Own     V     Own       Rent (\$     / Month)     Rent (\$     / Month       Borrower First-Time Homebuyer?     No     Co-Borrower First-Time Homebuyer?     No | M/ Prequal Letter                                                                                    |                                                                                           |
| Additional Requests Information                                                                                                    | Home to Sell Edit Previous or Mailing Address                                                                                                    |                                                                                                    | ~                                                                                         |

# Loan Summary Bar

- The information shown on the loan summary bar is a synopsis of the loan data.
- The Loan Summary bar enables the user to see pertinent loan information in one place.

| Home       | Pipeline                   | Loan        | Trades | Contacts | Dashboard                    | Reports                   |                                                 |              |                                     |                |           |                   |
|------------|----------------------------|-------------|--------|----------|------------------------------|---------------------------|-------------------------------------------------|--------------|-------------------------------------|----------------|-----------|-------------------|
| 8 Bo       | rrowers                    | Blue Wilkie | Sky    |          | ~ 🗹                          |                           |                                                 |              | Open Web View                       | Search AllRegs | Analyzers | 📫 efolder   🛃 🔒 🗵 |
| 🙆 20<br>Se | Starview Co<br>dona, AZ 86 | ourt<br>351 |        | 1**      | Loan #: IMT2<br>Loan Amount: | 302002049<br>\$510,000.00 | LTV: 85.000/85.000/85.000<br>DTI: 24.006/32.252 | Rate: 5.750% | Est Closing Date: //<br>S:LO16 Loan | Officer V      | Archived  |                   |

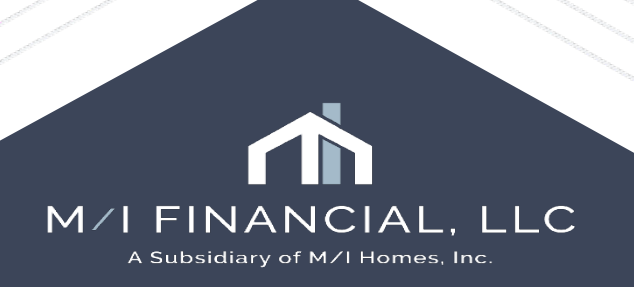

# Managing Borrowers Borrower Pairs

- Users can add and remove up to size borrower pairs on a loan file
- Once a borrower pair is added, separate sets of forms are created

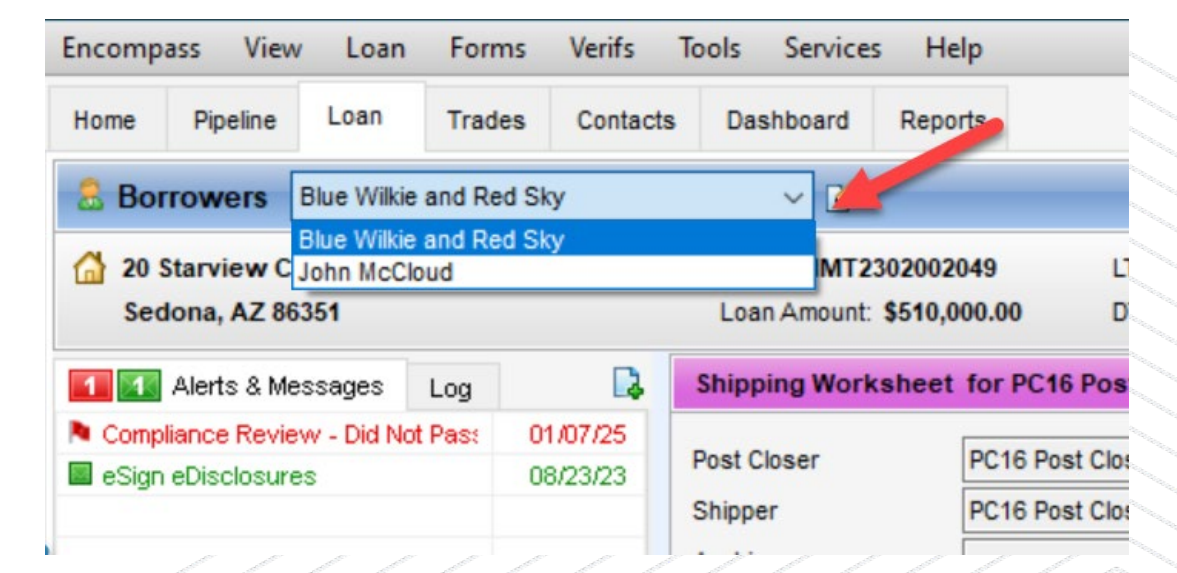

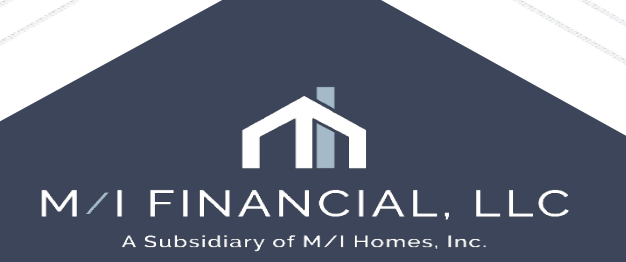

# Forms, tools & services

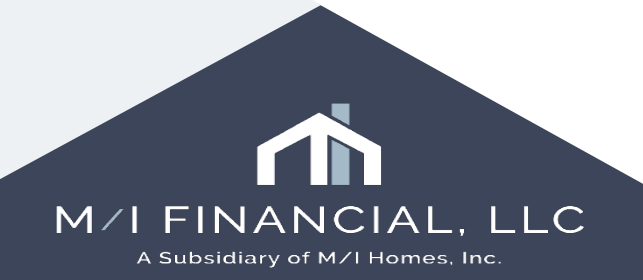

# Forms, Tools & Services

#### On the bottom left side of your screen you'll see Forms, Tools and Services tabs

- 1. Forms allow users to enter loan data. The forms tab will contain your **application**, **borrower summary**, **fees and disclosure forms as well as other government specific forms like FHA or VA**.
- 2. Depending on your persona access, certain or all tools may be accessible. Through the Tools Tab, you will find:.... File Contacts, Conversation Log and Disclosure Tracking
- 3. In Services, you can Order Credit, Price Loans and Request Underwriting.

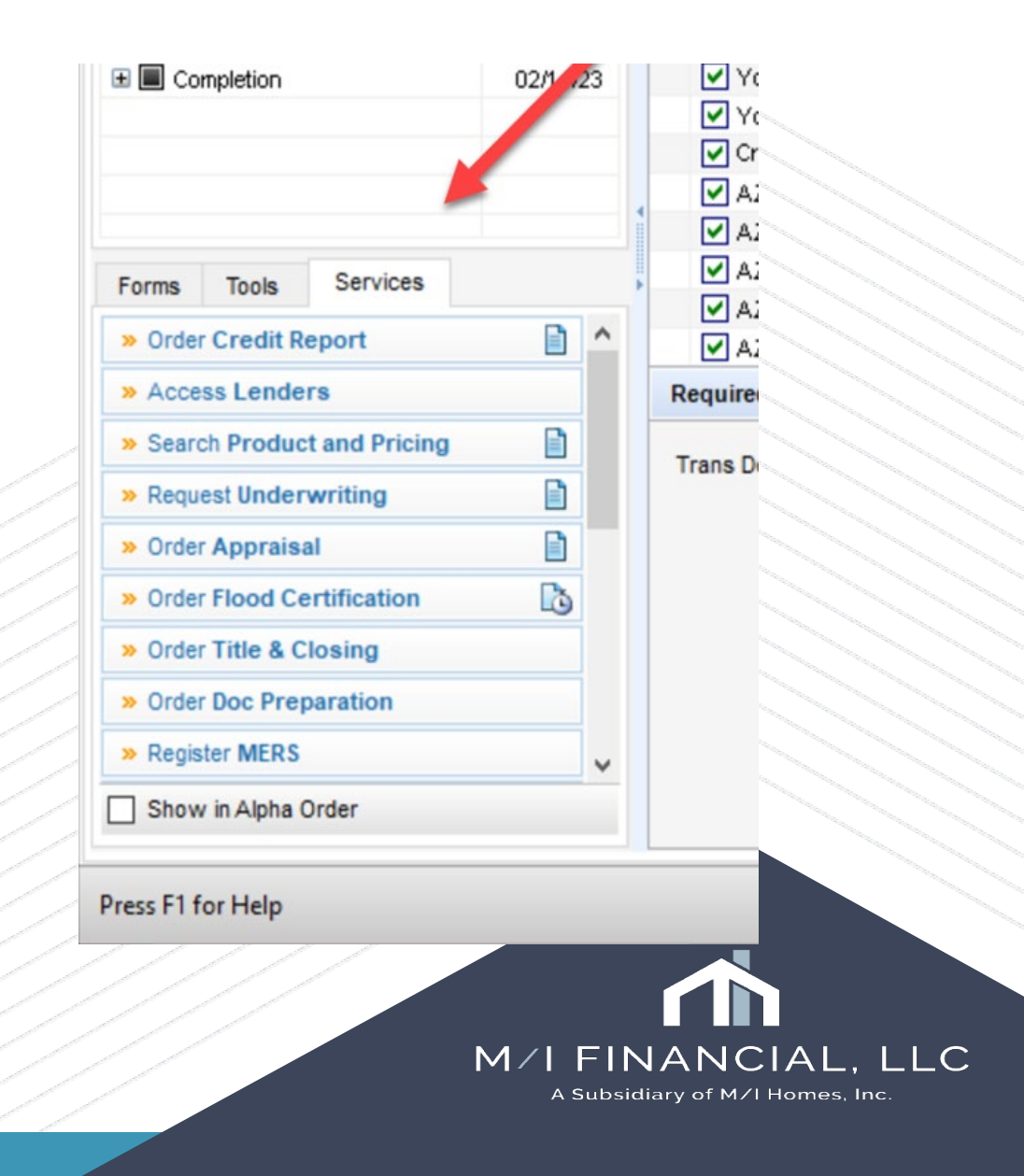

# Forms, tools & services

#### **Forms**

- M/I Borrower Summary
- 1003 URLA Lender
- 1003 URLA Part 1
- 1003 URLA Part 2
- 1003 URLA Part 3
- 1003 URLA Part 4
- 2015 Itemization

#### **Tools**

- Conversation Log
- File Contacts
- Disclosure Tracking

#### **Services**

- · Credit
- Products & Pricing
- · UW (DU/LP)
- Appraisal
- Flood
- Fraud/Audit DataVerify Drive
- Verifications Work Number, Truwork, AccountChek

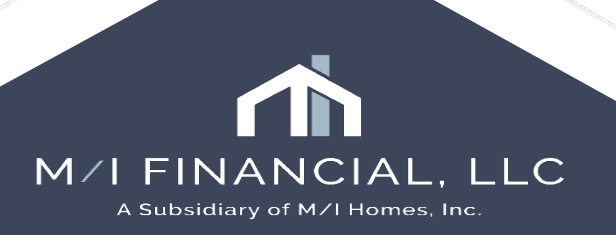

### **Interactive Demonstration:**

Navigating a Loan File, Forms, Tools and Services

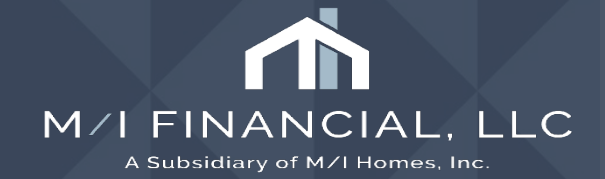

# Navigating the eFolder

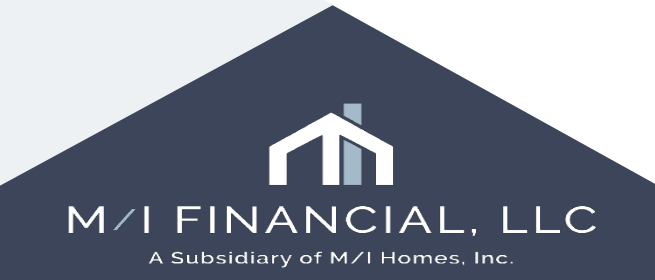

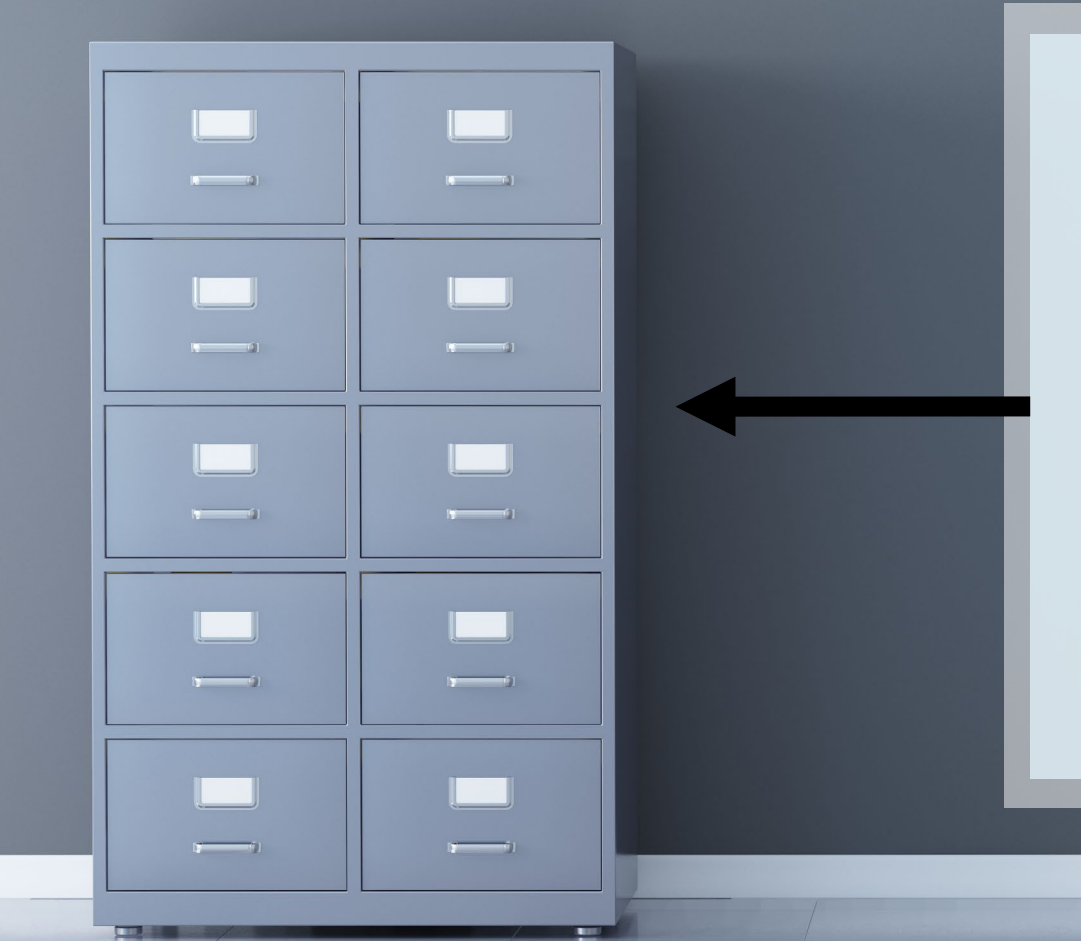

# What is the item shown?

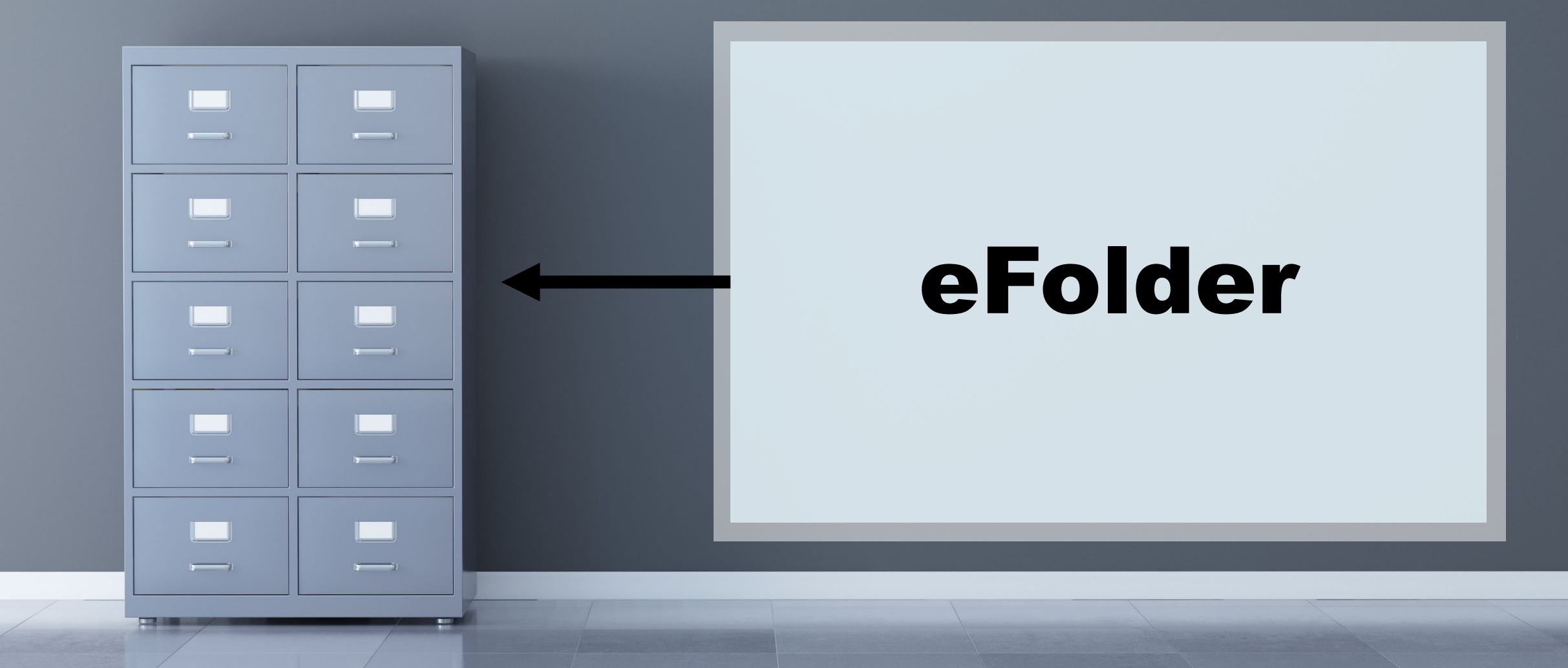

# What is the purpose of a file folder?

### None

Space Waster

# Organization!

# ORGANIZATION!

#### 49

# File Folder = Document Folder

## What is put inside a file folder?

# **Documents!**

# (Like bank statements and paystubs)

# **Documents = File Attachments**

**Can have more than one!** 

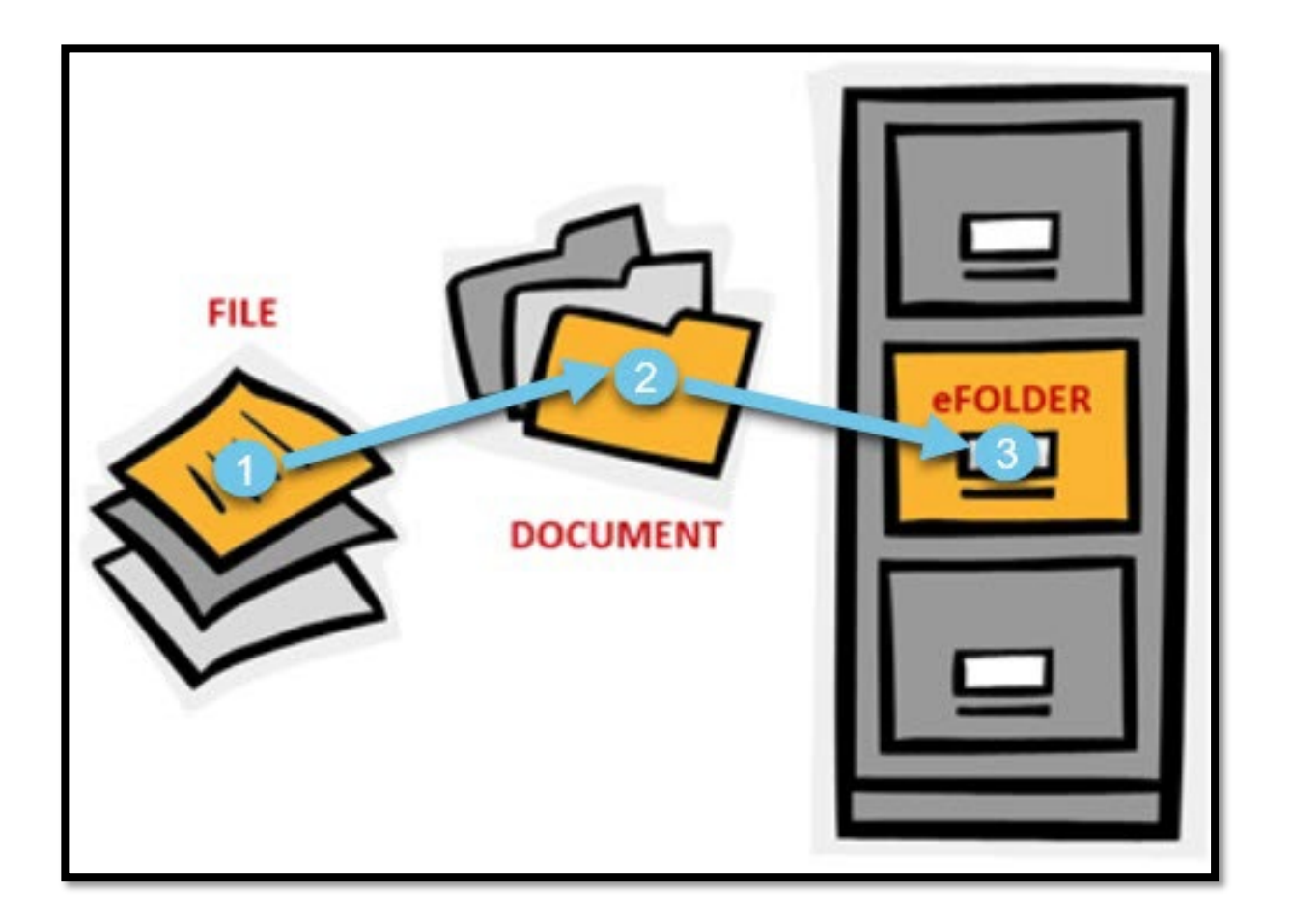

Think about files, documents, and the eFolder this way:

A "File" is a piece of paper (Chase Bank statement)

A "Document" is a manila file folder <u>(Bank Statement</u> <u>Document Folder)</u>

The "eFolder" is the filing cabinet <u>(Where all</u> <u>Documents are stored)</u>

| ~ 🗹                               |                            |     | _             |                      | 1 Efolder                                  |           |
|-----------------------------------|----------------------------|-----|---------------|----------------------|--------------------------------------------|-----------|
| 1 <sup>st</sup> Loan #: 220901149 | LTV: //                    |     | Rate          | 19                   | Est Closing Date: //                       |           |
| Loan Amount:                      | DTI: 1                     |     | 3             | Not Locked           | 🔱 FS: Admin User                           | ~         |
| Processing Workshe                | eet for Officer User       |     |               |                      |                                            |           |
| File Started By                   | Admin User (admin)         | ]   | 🖌 Accep       | t File (Clear Alert) | 🗇 Return File to Sender                    |           |
| Loan Officer                      | Officer User (officer)     | Q   | Days to Finis | h -8 09/18/2         | 022 04:14 PM 🗸 Change Milestone Da         | te        |
| Loan Processor                    | Processor User (processor) | Q,  | Finishe       | d                    |                                            |           |
| Documents                         |                            |     | eFolder       | Tasks                |                                            | Task List |
| 🗌 Bank Statements                 | 2                          | 4 F |               | Check Cre            | dit Report for Red Flags and Discrepancies |           |
| Paystubs                          |                            | -   |               | Check Cre            | dit Report Inquiries for Newly Opened Acco | un        |
| 🗌 W-2s - Last 2 ye                | ars                        |     |               | 🗌 Obtain Ince        | ome/Asset docs per DU/AUS findings         |           |
| 🔄 Tax Returns w/ S                | Schedules - 2 Years        |     |               | Order App            | raisal                                     |           |
| * 🚺 Credit Explanation            |                            |     |               | 🗌 Order Fina         | al Verbal VOE                              |           |

| Docume   | nts Preliminary Conditions Underwriting     | Conditions Post-Closing Conditions | Delivery Conditio | ns Packages | History            |                 |               |          |         |            |              |        |
|----------|---------------------------------------------|------------------------------------|-------------------|-------------|--------------------|-----------------|---------------|----------|---------|------------|--------------|--------|
| Docun    | nents View Standard View                    | <ul> <li>J O Z</li> </ul>          |                   |             |                    |                 |               |          |         |            |              |        |
| Docume   | ent Group (All Documents)                   | ∽ Sta                              | acking Order None | e           |                    |                 | ~             |          |         |            |              |        |
| Docum    | ents (81)                                   |                                    | DDA               | G 🕼 🗹       | X 🐍 🗷 🔒 🗍          | eConsent Req    | eDisclosures  | Retrieve | Docume  | nt Manager | File Manager | Send 🔻 |
| Att Fo   | Name 🔺                                      | Description                        | For Borrow        | er Pair     | Туре               | Access          | For Milestone | Sta      | atus    | Date       | II           |        |
|          |                                             |                                    |                   | ~           |                    | ~               |               | ~        | ~       | -          | ~            |        |
|          | 1003 - URLA                                 | Eile Eolde                         | re ikies          | Skv         | Closing Document   | CL. FN. LD. LO. | Processing    | Ex       | pired   | 03/09/23   |              |        |
| 7        | 1008 - Transmittal Summary                  |                                    |                   | šky         | Standard Form      | CL, FN, LD, LO, | Processing    | Re       | ceived  | 02/07/23   |              |        |
| <b>N</b> | 2015 Settlement Service Provider List       |                                    | olge vilkie S     | Sky         | eDisclosure        | CL, FN, LD, LO, | Processing    | Re       | ceived  | 02/07/23   |              |        |
|          | Acknowledgement of Intent to Proceed        |                                    | Blue Wilkie S     | šky         | eDisclosure        | CL, FN, LD, LO, | Processing    | Re       | ceived  | 02/07/23   |              |        |
|          | Acknowledgement of Receipt of Loan Est      |                                    | Blue Wilkie S     | Sky         | eDisclosure        | CL, FN, LD, LO, | Processing    | Re       | ceived  | 02/07/23   |              |        |
|          | Affidavit of Occupancy                      |                                    | All               |             | Closing Document   | CL, FN, LD, LO, | 📃 Shipping    | Re       | quested | 08/23/23   |              |        |
|          | Amortization Schedule                       |                                    | All               |             | Closing Document   | CL, FN, LD, LO, | 📃 Shipping    | Re       | quested | 08/23/23   |              |        |
|          | Appraisal                                   |                                    | Blue Wilkie S     | Sky         | Settlement Service | CL, FN, LD, LO, | 🔳 Approval    | Ex       | pired   | 05/09/23   |              |        |
|          | AZ Advance Fee Agreement                    |                                    | Blue Wilkie S     | Sky         | eDisclosure        | CL, FN, LD, LO, | 📃 Processing  | Re       | ceived  | 02/07/23   |              |        |
|          | AZ Affidavit of Property Value              |                                    | All               |             | Closing Document   | CL, FN, LD, LO, | 📃 Shipping    | Re       | quested | 08/23/23   |              |        |
|          | AZ Anti-Coercion Insurance Disclosure       |                                    | Blue Wilkie S     | Sky         | eDisclosure        | CL, FN, LD, LO, | 📃 Processing  | Re       | ceived  | 02/07/23   |              |        |
|          | AZ Authorization to Complete Blank Spac     |                                    | Blue Wilkie S     | ŝky         | eDisclosure        | CL, FN, LD, LO, | 📃 Processing  | Re       | ceived  | 02/07/23   |              |        |
|          | AZ Authorization to Complete Blank Spac     |                                    | Blue Wilkie S     | ŝky         | Closing Document   | CL, FN, LD, LO, | 📃 Processing  | Re       | ceived  | 02/07/23   |              |        |
|          | AZ Broker Advance Fee Agreement             |                                    | Blue Wilkie S     | ŝky         | eDisclosure        | CL, FN, LD, LO, | 📃 Processing  | Re       | ceived  | 02/07/23   |              |        |
|          | AZ Deed of Trust                            |                                    | All               |             | Closing Document   | CL, FN, LD, LO, | 📃 Shipping    | Re       | quested | 08/23/23   |              |        |
|          | Bank Statements                             |                                    | Blue Wilkie S     | ŝky         | Needed             | CL, FN, LD, LO, | 🔳 Approval    | Ex       | pired   | 03/09/23   |              |        |
|          | Borrower Consent to the Use of Tax Retu     |                                    | Blue Wilkie S     | Sky         | Closing Document   | CL, FN, LD, LO, | 📃 Processing  | Re       | ceived  | 02/07/23   |              |        |
| 2        | Borrower's Certification & Authorization, 2 |                                    | Blue Wilkie S     | Sky         | eDisclosure        | CL, FN, LD, LO, | 📃 Processing  | Re       | ceived  | 02/07/23   |              |        |
|          | Borrower's Certification & Authorization    |                                    | Blue Wilkie S     | Sky         | Closing Document   | CL, FN, LD, LO, | 📃 Processing  | Re       | ceived  | 02/07/23   |              |        |
|          | Canceled Checks                             |                                    | Blue Wilkie S     | Sky         | Needed             | CL, FN, LD, LO, | 📃 Approval    |          |         |            |              |        |
|          | Closing                                     |                                    | Blue Wilkie S     | ŝky         | Needed             | CL, FN, LD, LO, | 📃 Shipping    |          |         |            |              |        |
|          | Closing Disclosure (Seller)                 |                                    | All               |             | Closing Document   | CL, FN, LD, LO, | 📃 Shipping    | Re       | ceived  | 08/23/23   |              |        |
|          | Closing Disclosure                          |                                    | All               |             | Closing Document   | TA              | Shipping      | Re       | ceived  | 12/18/24   |              |        |
|          | Closing Disclosure                          |                                    | All               |             | Closing Document   | CL, FN, LD, LO, | 📃 Shipping    | Re       | quested | 08/23/23   |              |        |
|          | Closing Documents                           |                                    | All               |             | Closing Document   | TA              | Shipping      | Re       | ceived  | 12/18/24   |              |        |
|          | Closing Documents                           |                                    | All               |             | Closing Document   | CL, FN, LD, LO, | 📃 Shipping    | Re       | ceived  | 06/29/23   |              |        |
|          | Collateral/Security Package Sent            |                                    | Blue Wilkie S     | ŝky         | Needed             | CL, FN, LD, LO, | 📃 Shipping    |          |         |            |              |        |
|          | Compliance Agreement                        |                                    | All               |             | Closing Document   | CL, FN, LD, LO, | 📃 Shipping    | Re       | quested | 08/23/23   |              |        |

| eFolder | Documents Help                            |                                                                                                    |                    |                     |          |                   |              |         |               |          |         |           |              |          |
|---------|-------------------------------------------|----------------------------------------------------------------------------------------------------|--------------------|---------------------|----------|-------------------|--------------|---------|---------------|----------|---------|-----------|--------------|----------|
| Documen | ts Preliminary Conditions Underwri        | iting Conditions Post-                                                                                                    | Closing Conditions | Delivery Conditions | Packages | History           |              |         |               |          |         |           |              |          |
| Docum   | ents View Standard View                   | <ul> <li>Image: Image: Ima</li></ul> | 0 🗹                |                     |          |                   |              |         |               |          |         |           |              |          |
| Documer | t Group                                   |                                                                                                    | ✓ State            | cking Order None    |          |                   |              |         | ~             |          |         |           |              |          |
| Docume  | ents (81)                                 | lle                                                                                                    |                    | DDA                 | G 🚯 🗹 🕻  | K 🍰 🗷 🔒 🗌         | eConsent     | Request | eDisclosures  | Retrieve | Documer | t Manager | File Manager | Send 🔻   |
| Att Fo  | Name A 11 o o b                           |                                                                                                    |                    | For Borrower P      | air      | Туре              | Access       |         | For Milestone | Sta      | atus    | Date      |              |          |
|         | Allach                                    | iments                                                                                                    | 5                  |                     | ~        |                   | ~            |         |               | ~        | ~       | =         | ~            |          |
| là I    | 1003 - URLA                               |                                                                                                    |                    | Blue Wilkie Sky     |          | Closing Documen   | t CL, FN, LI | D, LO,  | Processing    | Ex       | pired   | 03/09/23  |              | <b>^</b> |
|         | 1008 - Transmittal Summary                |                                                                                                    |                    | Blue Wilkie Sky     |          | Standard Form     | CL, FN, LI   | D, LO,  | 📕 Processing  | Re       | ceived  | 02/07/23  |              |          |
|         | 2015 Settlement Service Provider List     |                                                                                                    |                    | Blue Wilkie Sky     |          | eDisclosure       | CL, FN, L    | D, LO,  | Processing    | Re       | ceived  | 02/07/23  |              |          |
|         | Acknowledgement of Intent to Proceed      |                                                                                                    |                    | Blue Wilkie Sky     |          | eDisclosure       | CL, FN, LI   | D, LO,  | Processing    | Re       | ceived  | 02/07/23  |              |          |
|         | Acknowledgement of Receipt of Loan Est    | t                                                                                                    |                    | Blue Wilkie Sky     |          | eDisclosure       | CL, FN, LI   | D, LO,  | Processing    | Re       | ceived  | 02/07/23  |              |          |
|         | Affidavit of Occupancy                    |                                                                                                    |                    | All                 |          | Closing Documen   | t CL, FN, LI | D, LO,  | Shipping      | Re       | quested | 08/23/23  |              |          |
|         | Amortization Schedule                     |                                                                                                    |                    | All                 |          | Closing Documen   | t CL, FN, LI | D, LO,  | 📃 Shipping    | Re       | quested | 08/23/23  |              |          |
|         | Appraisal                                 |                                                                                                    |                    | Blue Wilkie Sky     |          | Settlement Servic | e CL, FN, LI | D, LO,  | Approval      | Ex       | pired   | 05/09/23  |              |          |
|         | AZ Advance Fee Agreement                  |                                                                                                    |                    | Blue Wilkie Sky     |          | eDisclosure       | CL, FN, L    | D, LO,  | Processing    | Re       | ceived  | 02/07/23  |              |          |
|         | AZ Affidavit of Property Value            |                                                                                                    |                    | All                 |          | Closing Documen   | t CL, FN, LI | D, LO,  | Shipping      | Re       | quested | 08/23/23  |              |          |
|         | AZ Anti-Coercion Insurance Disclosure     |                                                                                                    |                    | Blue Wilkie Sky     |          | eDisclosure       | CL, FN, L    | D, LO,  | Processing    | Re       | ceived  | 02/07/23  |              |          |
|         | AZ Authorization to Complete Blank Space  | B                                                                                                    |                    | Blue Wilkie Sky     |          | eDisclosure       | CL, FN, LI   | D, LO,  | Processing    | Re       | ceived  | 02/07/23  |              |          |
|         | AZ Authorization to Complete Blank Space  | D                                                                                                    |                    | Blue Wilkie Sky     |          | Closing Documen   | t CL, FN, L  | D, LO,  | Processing    | Re       | ceived  | 02/07/23  |              |          |
|         | AZ Broker Advance Fee Agreement           |                                                                                                    |                    | Blue Wilkie Sky     |          | eDisclosure       | CL, FN, LI   | D, LO,  | Processing    | Re       | ceived  | 02/07/23  |              |          |
|         | AZ Deed of Trust                          |                                                                                                    |                    | All                 |          | Closing Documen   | t CL, FN, LI | D, LO,  | 📃 Shipping    | Re       | quested | 08/23/23  |              |          |
|         | Bank Statements                           |                                                                                                    |                    | Blue Wilkie Sky     |          | Needed            | CL, FN, LI   | D, LO,  | Approval      | Ex       | pired   | 03/09/23  |              |          |
|         | Borrower Consent to the Use of Tax Retu   | i                                                                                                    |                    | Blue Wilkie Sky     |          | Closing Documen   | t CL, FN, LI | D, LO,  | Processing    | Re       | ceived  | 02/07/23  |              |          |
|         | Borrower's Certification & Authorization, | 2                                                                                                    |                    | Blue Wilkie Sky     |          | eDisclosure       | CL, FN, LI   | D, LO,  | Processing    | Re       | ceived  | 02/07/23  |              |          |
|         | Borrower's Certification & Authorization  |                                                                                                    |                    | Blue Wilkie Sky     |          | Closing Documen   | t CL, FN, LI | D, LO,  | Processing    | Re       | ceived  | 02/07/23  |              |          |
|         | Canceled Checks                           |                                                                                                    |                    | Blue Wilkie Sky     |          | Needed            | CL, FN, LI   | D, LO,  | 🔳 Approval    |          |         |           |              |          |
|         | Closing                                   |                                                                                                    |                    | Blue Wilkie Sky     |          | Needed            | CL, FN, LI   | D, LO,  | 📕 Shipping    |          |         |           |              |          |
|         | Closing Disclosure (Seller)               |                                                                                                    |                    | All                 |          | Closing Documen   | t CL, FN, LI | D, LO,  | 📕 Shipping    | Re       | ceived  | 08/23/23  |              |          |
|         | Closing Disclosure                        |                                                                                                    |                    | All                 |          | Closing Documen   | t TA         |         | 📃 Shipping    | Re       | ceived  | 12/18/24  |              |          |
|         | Closing Disclosure                        |                                                                                                    |                    | All                 |          | Closing Documen   | t CL, FN, LI | D, LO,  | 📕 Shipping    | Re       | quested | 08/23/23  |              |          |
|         | Closing Documents                         |                                                                                                    |                    | All                 |          | Closing Documen   | t TA         |         | 📕 Shipping    | Re       | ceived  | 12/18/24  |              |          |
|         | Closing Documents                         |                                                                                                    |                    | All                 |          | Closing Documen   | t CL, FN, LI | D, LO,  | 📕 Shipping    | Re       | ceived  | 06/29/23  |              |          |
|         | Collateral/Security Package Sent          |                                                                                                    |                    | Blue Wilkie Sky     |          | Needed            | CL, FN, L    | D, LO,  | 📕 Shipping    |          |         |           |              |          |
|         | Compliance Agreement                      |                                                                                                    |                    | All                 |          | Closing Documen   | t CL, FN, LI | D, LO,  | 📕 Shipping    | Re       | quested | 08/23/23  |              | ~        |

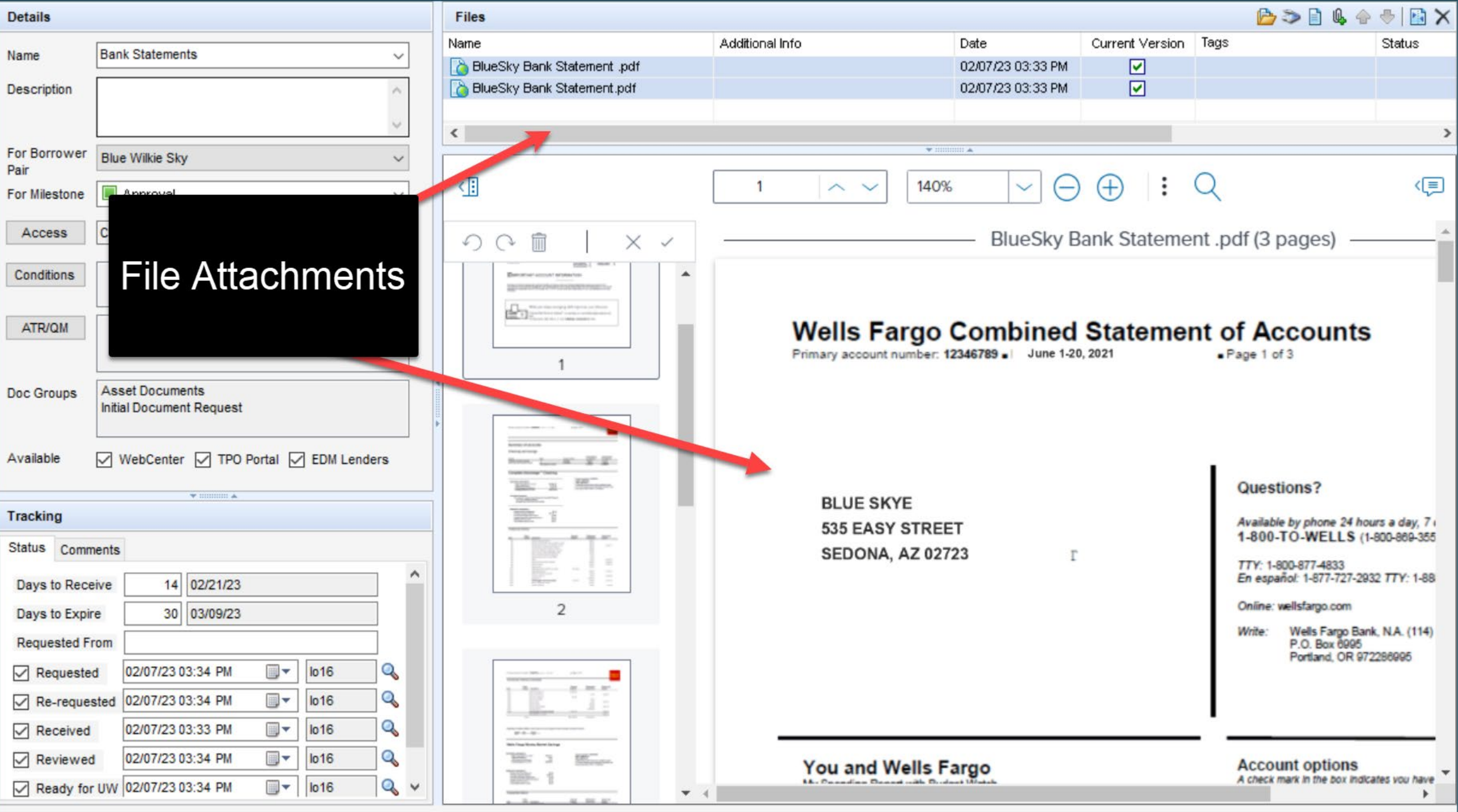

- 0 ×

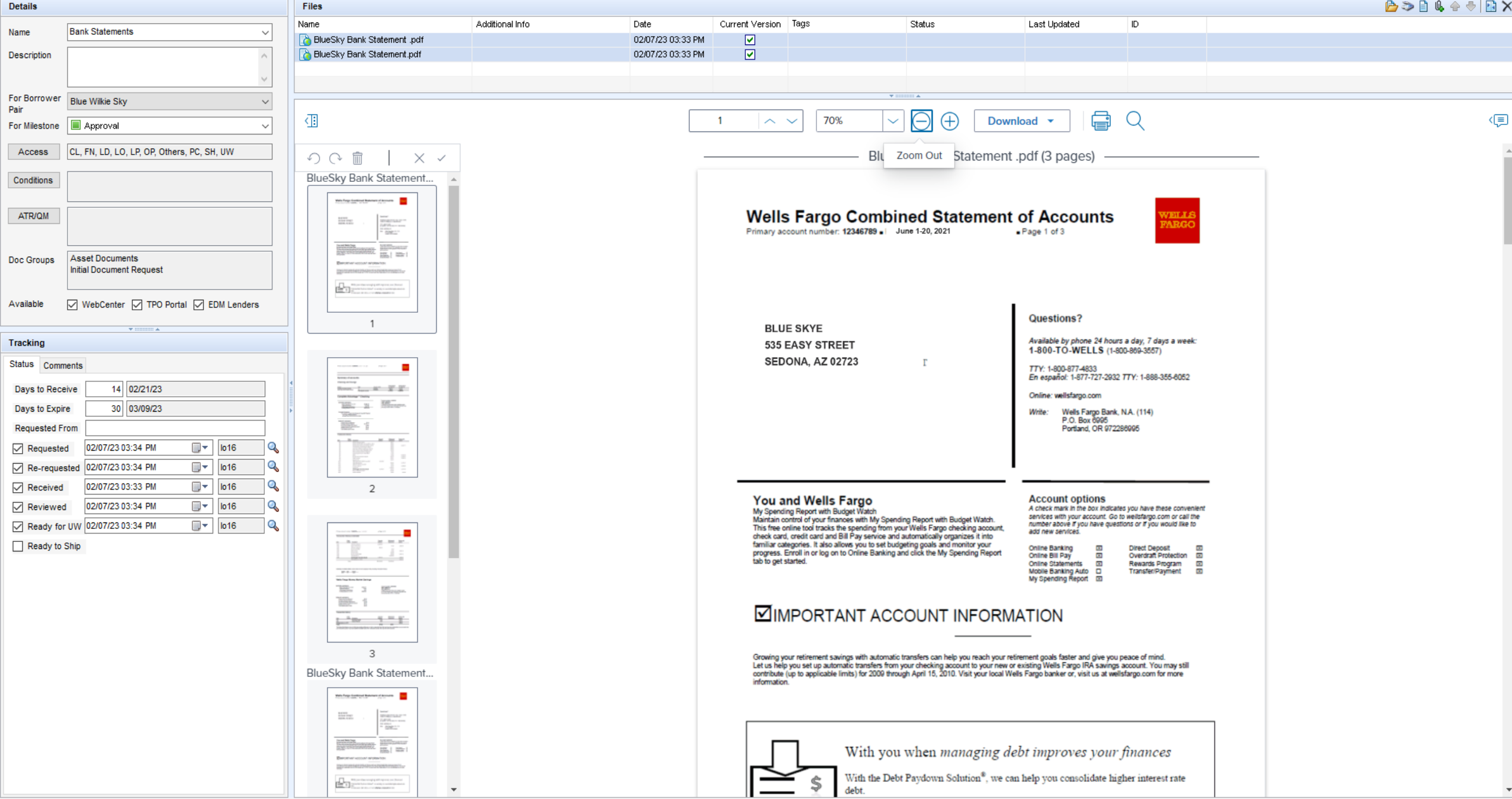

Ocument Details (Bank Statements)

### **Interactive Demonstration:**

eFolder Functions, Document details, conditions & statuses

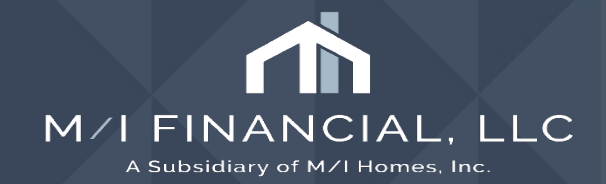

# eFolder

| Documer | nts Conditions      | Packages Hist  | ory      |                             |                          |                    |       |             |            |            |          |              |          |                       |              |        |
|---------|---------------------|----------------|----------|-----------------------------|--------------------------|--------------------|-------|-------------|------------|------------|----------|--------------|----------|-----------------------|--------------|--------|
| Docum   | ents Vie Star       | ndard View     |          | <ul> <li>J 0 Z</li> </ul>   |                          |                    |       |             |            |            |          |              |          |                       |              |        |
| Docume  | nt Group (All Docu  | n. hots)       |          | ✓ Stack                     | king Order None          |                    |       |             | $\sim$     |            |          |              |          |                       |              |        |
| Docum   | ents (21)           |                |          |                             |                          |                    | 6     | • • • • •   | <b>X</b> 🔒 | eConsent   | Request  | eDisclosures | Retrieve | Document Manager      | File Manager | Send 🔻 |
| Att Fo  | Name 🔺              | eFolder        | Tabs     | on                          | For Borrower Pair        | Туре               | Acce  | 88          | For N      | Miestone   | Siaius   | Date         |          |                       |              |        |
|         |                     |                |          |                             | ~                        | ~                  |       |             |            | ~          |          |              | $\sim$   |                       |              |        |
| _       | Bank Statement      |                |          |                             | Patrick and Lorraine Pur | Needed             | AU,   | CL CLEN     | P P        | Processing |          |              |          |                       |              |        |
|         | Credit Authorizatio | n              |          |                             | Patrick and Lorraine Pur | Needed             | AU,   |             |            |            | Received | 02/17/25     |          |                       |              |        |
|         | Credit Report       |                |          |                             | Patrick and Lorraine Pur | Settlement Service | AU,   | Docume      | nt A       | Action     | Received | 02/17/25     |          |                       |              |        |
|         | FHA Case Number     | Assignment     | FHA Ca   | ise Number Assignment       | Patrick and Lorraine Pur | Needed             | AU,   | But         | tons       | 8          |          |              |          |                       |              |        |
|         | Investment Statem   | ent            | Investm  | ent Statement               | Patrick and Lorraine Pur | Needed             | AU,   | Dut         | tons       | 5          |          |              |          |                       |              |        |
|         | IRS 1098            |                | IRS 109  | 18                          | Patrick and Lorraine Pur | Needed             | AU,   |             |            |            |          |              |          |                       |              |        |
|         | IRS 1099 R          |                | IRS 109  | 19                          | Patrick and Lorraine Pur | Needed             | AU, ( | CL, CU, FN, | P P        | Processing |          |              |          |                       |              |        |
|         | IRS-W2              |                | W-2s -   | Last 2 years                | Patrick and Lorraine Pur | Needed             | AU, ( | CL, CU, FN, | 🔳 Pi       | Processing |          |              |          |                       |              |        |
|         | Mortgage Stateme    | nt             |          |                             | Patrick and Lorraine Pur | Needed             | AU, ( | CL, CU, FN, | E P        | Processing |          |              |          |                       |              |        |
|         | Paystub             |                | Paystuk  | os                          | Patrick and Lorraine Pur | Needed             | AU, ( | CL, CU, FN, | E P        | Processing |          |              |          |                       |              |        |
|         | Pension Award Le    | tter           | Pension  | Award Letter                | Patrick and Lorraine Pur | Needed             | AU, ( | CL, CU, FN, | E P        | Processing |          |              |          |                       |              |        |
|         | Profit and Loss Sta | atement        | P&L/Bal  | lance Sheet                 | Patrick and Lorraine Pur | Needed             | AU, ( | CL, CU, FN, | E P        | Processing |          |              |          |                       |              |        |
|         | Property Insurance  | e Policy       | Homeov   | wner's Insurance Policy     | Patrick and Lorraine Pur | Needed             | AU, ( | CL, CU, FN, | E P        | Processing |          |              |          |                       |              |        |
|         | Property Tax Bill   |                | Property | y Tax Bill                  | Patrick and Lorraine Pur | Needed             | AU, ( | CL, CU, FN, | E P        | Processing |          |              |          |                       |              |        |
|         | Rental Agreement    |                |          |                             | Patrick and Lorraine Pur | Needed             | AU, ( | CL, CU, FN, | E P        | Processing |          |              |          |                       |              |        |
|         | Retirement Statem   | ent            | Retirem  | ent Statement               | Patrick and Lorraine Pur | Needed             | AU, ( | CL, CU, FN, | E P        | Processing |          |              |          |                       |              |        |
|         | Social Security Aw  | vard Letter    | Social S | Security Award Letter       | Patrick and Lorraine Pur | Needed             | AU, ( | CL, CU, FN, | E P        | Processing |          |              |          |                       |              |        |
|         | SSA 1099            |                | SSA 10   | 199                         | Patrick and Lorraine Pur | Needed             | AU, ( | CL, CU, FN, | E P        | Processing |          |              |          |                       |              |        |
|         | Tax Returns         |                | Tax Ret  | urns w/ Schedules - 2 Years | Patrick and Lorraine Pur | Needed             | AU, ( | CL, CU, FN, | E P        | Processing |          |              |          |                       |              |        |
|         | Verification Of Em  | ployment       | Verifica | ation Of Employment         | Patrick and Lorraine Pur | Needed             | AU, ( | CL, CU, FN, | E P        | Processing |          |              |          |                       |              |        |
|         | Verification Of Mo  | rtgage Or Rent | Verifica | ation Of Mortgage Or Rent   | Patrick and Lorraine Pur | Needed             | AU, ( | CL, CU, FN, | E P        | Processing |          |              |          |                       |              |        |
|         |                     |                |          |                             |                          |                    |       |             |            |            |          |              |          |                       |              |        |
|         |                     |                |          |                             |                          |                    |       |             |            |            |          |              |          |                       |              |        |
|         |                     |                |          |                             |                          |                    |       |             |            |            |          |              |          |                       |              |        |
|         |                     |                |          |                             |                          |                    |       |             |            |            |          |              |          |                       |              |        |
|         |                     |                |          |                             |                          |                    |       |             |            |            |          |              |          |                       |              |        |
|         |                     |                |          |                             |                          |                    |       |             |            |            |          |              |          |                       |              |        |
|         |                     |                |          |                             |                          |                    |       |             |            |            |          |              |          |                       |              |        |
|         |                     |                |          |                             |                          |                    |       |             |            |            |          |              |          |                       |              |        |
|         |                     |                |          |                             |                          |                    |       |             |            |            |          |              |          | Donaliary of the time | onnoo, nno.  |        |

## eFolder – Documents

| Documer  | Conditions Packages History                | ,                              |                      |                    |                 |               |           |          |               |          |                  |               |                  |              |        |
|----------|--------------------------------------------|--------------------------------|----------------------|--------------------|-----------------|---------------|-----------|----------|---------------|----------|------------------|---------------|------------------|--------------|--------|
| Docum    | standard View                              | ✓ 🚽 ④ 🗹                        |                      |                    |                 |               |           |          |               |          |                  |               |                  |              |        |
| Docume   | nt Group (, Pocuments)                     | ✓ Stacking                     | Order None           |                    |                 | ~             |           |          |               |          |                  |               |                  |              |        |
| Docum    | ents (69)                                  |                                | L                    |                    |                 |               |           |          | D. G. PX & MA | eConsent | Request eDisclos | ures Retrieve | Document Manager | File Manager | Send 🔻 |
| tt Fo    | Name 🔺                                     |                                | For Borrower Pair    | Туре               | Access          | For Milestone | Status    | Date     |               |          | л. — т           | IL.           | л. —             | n            |        |
|          |                                            |                                | ~                    | ~                  |                 |               | ~ ~       | = ~      |               |          |                  |               |                  |              |        |
| <u>}</u> | 1003 LIPLA                                 |                                | Andy and Amy America | eDisclosure        |                 | Submittel     | Received  | 040105   |               |          |                  |               |                  |              |        |
| 2        | 1003 - Underwriting Transmittal            | Using the Documents tab of     | Andy and Amy America | Standard Form      | AU. CL. CU. FN  | Submittal     | Received  | 04/21/25 |               |          |                  |               |                  |              |        |
| 2        | 2015 Settlement Service Provider List      | the eFolder you can access     | Andy and Amy America | eDisclosure        | AU. CL. CU. FN  | Submittal     | Received  | 04/21/25 |               |          |                  |               |                  |              |        |
| 2        | Acknowledgement of Intent to Proceed       | loan files, request documents, | Andy and Amy America | eDisclosure        | AU, CL, CU, FN, | Submittal     | Received  | 04/21/25 |               |          |                  |               |                  |              |        |
| 2        | Acknowledgement of Receipt of Loan E       | send eDisclosures and access   | Andy and Amy America | eDisclosure        | AU, CL, CU, FN, | Submittal     | Received  | 04/21/25 |               |          |                  |               |                  |              |        |
| 2        | Affiliated Business Arrangement Disclo     | Document and File Managers     | Andy and Amy America | eDisclosure        | AU, CL, CU, FN, | Submittal     | Received  | 04/21/25 |               |          |                  |               |                  |              |        |
| 2        | Bank Statement                             |                                | Andy and Amy America | Needed             | AU, CL, CU, FN, | Processing    | Received  | 04/21/25 |               |          |                  |               |                  |              |        |
| 2        | Borrower Consent to the Use of Tax Re      |                                | Andy and Amy America | eDisclosure        | AU, CL, CU, FN, | Submittal     | Received  | 04/21/25 |               |          |                  |               |                  |              |        |
| 6        | Borrower's Certification & Authorization   |                                | Andy and Amy America | eDisclosure        | AU, CL, CU, FN, | 📃 Submittal   | Received  | 04/21/25 |               |          |                  |               |                  |              |        |
| 2        | Compliance Report                          |                                | Andy and Amy America | Settlement Service | AU, CL, CU, FN, | Processing    | Received  | 04/21/25 |               |          |                  |               |                  |              |        |
| 6        | Compliance Report                          |                                | Andy and Amy America | Settlement Service | AU, CL, CU, FN, | 📕 Submittal   | Received  | 04/21/25 |               |          |                  |               |                  |              |        |
| 6        | Cover Letter                               |                                | Andy and Amy America | eDisclosure        | AU, CL, CU, FN, | 📃 Submittal   | Received  | 04/21/25 |               |          |                  |               |                  |              |        |
| 6        | Credit Authorization                       |                                | Andy and Amy America | Needed             | AU, CL, CU, FN, | Application   | Received  | 04/21/25 |               |          |                  |               |                  |              |        |
| <u>à</u> | Credit Report                              |                                | Andy and Amy America | Settlement Service | AU, CL, CU, FN, | Application   | Received  | 04/21/25 |               |          |                  |               |                  |              |        |
| 6        | Credit Score Disclosure Exception for Lo.  |                                | Andy and Amy America | eDisclosure        | AU, CL, CU, FN, | 📕 Submittal   | Received  | 04/21/25 |               |          |                  |               |                  |              |        |
| <u>à</u> | Credit Score Disclosure Exception for Lo.  |                                | Andy and Amy America | eDisclosure        | AU, CL, CU, FN, | 📒 Submittal   | Received  | 04/21/25 |               |          |                  |               |                  |              |        |
| <u>)</u> | Equal Credit Opportunity Act Notice        |                                | Andy and Amy America | eDisclosure        | AU, CL, CU, FN, | 📃 Submittal   | Received  | 04/21/25 |               |          |                  |               |                  |              |        |
| <u>)</u> | Escrow Account Information                 |                                | Andy and Amy America | eDisclosure        | AU, CL, CU, FN, | Submittal     | Received  | 04/21/25 |               |          |                  |               |                  |              |        |
| ò        | Fair Credit Reporting Act                  |                                | Andy and Amy America | eDisclosure        | AU, CL, CU, FN, | Submittal     | Received  | 04/21/25 |               |          |                  |               |                  |              |        |
| <u>)</u> | Federal PMI Cancellation/Termination Da    |                                | Andy and Amy America | eDisclosure        | AU, CL, CU, FN, | Submittal     | Received  | 04/21/25 |               |          |                  |               |                  |              |        |
| ò        | Fee Service                                |                                | All                  | Settlement Service | AU, CL, CU, FN, | Application   | Received  | 04/21/25 |               |          |                  |               |                  |              |        |
| <u>0</u> | Flood Cer                                  |                                | Andy and Amy America | Settlement Service | AU, CL, CU, FN, | Processing    | Received  | 04/21/25 |               |          |                  |               |                  |              |        |
| Ŏ        | Fraud/Au                                   | Fraud/Audit Services           | All                  | Settlement Service | AU, CL, CU, FN, | Submittal     | Received  | 04/21/25 |               |          |                  |               |                  |              |        |
| Ö        | Hazard In 10 view a documen                | τ,                             | Andy and Amy America | eDisclosure        | AU, CL, CU, FN, | Submittal     | Received  | 04/21/25 |               |          |                  |               |                  |              |        |
| 0        | Home-Ow double click on the                |                                | Andy and Amy America | eDisclosure        | AU, CL, CU, FN, | Submittal     | Received  | 04/21/25 |               |          |                  |               |                  |              |        |
| 0        | How to St line                             |                                | Andy and Amy America | eDisclosure        | AU, CL, CU, FN, | Submittal     | Received  | 04/21/25 |               |          |                  |               |                  |              |        |
| 0        | HUD Appl                                   |                                | Andy and Amy America | eDisclosure        | AU, CL, CU, FN, | Submittal     | Received  | 04/21/25 |               |          |                  |               |                  |              |        |
| 2        | Important                                  |                                | Andy and Amy America | eDisclosure        | AU, CL, CU, FN, |               | Received  | 04/21/25 |               |          |                  |               |                  |              |        |
|          | 1KS 160C - Request for Transcript of Ta.   |                                | Andy and Amy America | eDisclosure        | AU, CL, CU, FN, | Submittal     | Received  | 04/21/25 |               |          |                  |               |                  |              |        |
|          | TRE MO                                     |                                | Andy and Amy America | Noodod             | AU, CE, CU, FN, |               | Received  | 04/21/25 |               |          |                  |               |                  |              |        |
| <u>_</u> | Loop Commitment                            | Dz Aniy W-zs - Last z years    | Andy and Amy America | oDicologuro        | AU CL CU EN     | Processing    | Received  | 04/21/25 |               |          |                  |               |                  |              |        |
| 2        | Loan Estimate                              | Eban Communent                 | Andy and Amy America | eDisclosure        | AU CL CL EN     | Submittel     | Requested | 04/23/25 |               |          |                  |               |                  |              |        |
| 3        | Loan Information Sheet                     | Losp Information Sheet         | Andy and Amy America | Needed             | ALL CL. CLI EN  |               | Received  | 04/21/23 |               |          |                  |               |                  |              |        |
| 8        | Loan Summary Morksheet                     | Loan Summary Morksheet         | Andy and Amy America | Custom Form        | ALL CL. CLI EN  |               | Received  | 04/21/25 |               |          |                  |               |                  |              |        |
| 2        | Locking Your Interest Rate Notice          | Ebuir buirnary workshoet       | Andy and Amy America | eDisclosure        | AU. CL. CU. FN  | Submittal     | Received  | 04/21/25 |               |          |                  |               |                  |              |        |
| 2        | Mortgage Fraud is Investigated by the FBI  |                                | Andy and Amy America | eDisclosure        | AU, CL, CU, FN  | Submittal     | Received  | 04/21/25 |               |          |                  |               |                  |              |        |
| 2        | Mortgage Insurance Quote                   |                                | All                  | Settlement Service | AU, CL, CU, FN  | Application   | Received  | 04/21/25 |               |          |                  |               |                  |              |        |
| -        | Mortgage Statement                         |                                | Andy and Amy America | Needed             | AU, CL, CU, FN  |               |           |          |               |          |                  |               |                  |              |        |
| 2        | Notice of Right to Receive Copy of Writte. |                                | Andy and Amy America | eDisclosure        | AU, CL, CU, FN  | Submittal     | Received  | 04/21/25 |               |          |                  |               |                  |              |        |
|          | Other Services                             | Additional Services            | All                  | Settlement Service | AU, CL, CU, FN  | Application   | Requested | 04/21/25 |               |          |                  |               |                  |              |        |
| 6        | Paystub                                    | Paystubs                       | Andy and Amy America | Needed             | AU, CL, CU, FN, | Processing    | Received  | 04/21/25 |               |          |                  |               |                  |              |        |
| 2        | Phishing Scam Notice                       |                                | Andy and Amy America | eDisclosure        | AU, CL, CU, FN, | Submittal     | Received  | 04/21/25 |               |          |                  |               |                  |              |        |
| -        | -                                          |                                |                      |                    |                 |               |           |          |               |          |                  |               |                  |              | *      |

# eFolder – Conditions

| Documents Conditions Packages            | History        |                                 |                             |          |         |             |               |                         |                    |                         |        |              |               |                 |                               |                          |
|------------------------------------------|----------------|---------------------------------|-----------------------------|----------|---------|-------------|---------------|-------------------------|--------------------|-------------------------|--------|--------------|---------------|-----------------|-------------------------------|--------------------------|
| Conditions View Conduct View B           | iranch UVV     | ✓ 🛃 ④ 🗹                         |                             |          |         |             |               |                         |                    |                         |        |              |               |                 |                               |                          |
| Condition Type <a>All Conditions&gt;</a> |                |                                 |                             |          |         |             |               |                         |                    |                         |        |              |               |                 |                               | Open Web Conditions      |
|                                          | Conditions tak | o will show you ALL             |                             |          |         |             |               |                         |                    | 🔓 🕼 🗹 🕽                 | × 🛛 🗛  | Request Docs | Retrieve Docs | Document Manage | r Deliver Condition Responses | Condition Delivery Statu |
| ondition Name 🔺                          | conditions     | on your loan nie.               |                             | Prior To | Comment | Disposition | Latest Status | Latest Status Date/Time | Latest Status User | Internal Id             |        |              |               |                 |                               |                          |
|                                          |                |                                 |                             |          |         | ~           | ~             | = ~                     |                    |                         | $\sim$ |              |               |                 |                               |                          |
| KA Affidav <b>i</b>                      | - <u> </u>     | to be completed for all borrow  | vers, non-obligated spouse  | Closing  | 0       | <u> </u>    | Added         | 04/21/2025 01:20 PM     | underwriter        | Closing                 |        |              |               |                 |                               |                          |
| opraisal                                 | 0              | Provide fully complete FNMA     | 1004C - Appraisal must be   | Approval | 0       | ĕ           | Added         | 04/21/2025 01:20 PM     | underwriter        | BranchUW                |        |              |               |                 |                               |                          |
| nk Statements                            | 1              | Provide all pages of banks sta  | atements for account at     | Approval | 0       | Ğ           | Added         | 04/21/2025 01:20 PM     | underwriter        | BranchUW                |        |              |               |                 |                               |                          |
| rtificate of Occupancy                   | 0              | Provide certificate of occupar  | ncy from municipality.      | Closing  | 0       | Ğ           | Added         | 04/21/2025 01:20 PM     | underwriter        | Closing                 |        |              |               |                 |                               |                          |
| edit Supplement                          | 0              | LQCC report detailing any cha   | anges to data reported on i | Approval | 0       | Ğ           | Added         | 04/21/2025 01:20 PM     | underwriter        | BranchUW                |        |              |               |                 |                               |                          |
| nest Money Verification                  | 0              | Provide a copy of earnest mo    | ney deposit check in the a  | Approval | 0       | Ğ           | Added         | 04/21/2025 01:20 PM     | underwriter        | BranchUW                |        |              |               |                 |                               |                          |
| al URLA Signed                           |                | Final LIRLA signed and dated    | by mortgage originator an   | Closing  | 0       | ĕ           | Added         | 04/21/2025 01:20 PM     | underwriter        | Closing                 |        |              |               |                 |                               |                          |
| od Certificate                           | 1              |                                 |                             |          | 0       | Ğ           | Added         | 04/21/2025 01:20 PM     | underwriter        | BranchUW                |        |              |               |                 |                               |                          |
| al Application - URLA                    | 1              | Select line and                 | double click to one         | n        | 0       | ĕ           | Added         | 04/21/2025 01:20 PM     | underwriter        | BranchUW                |        |              |               |                 |                               |                          |
| / Stubs                                  | 1              | ocicet inte ante                | andition                    |          | 0       | ĕ           | Added         | 04/21/2025 01:20 PM     | underwriter        | BranchUW                |        |              |               |                 |                               |                          |
| Cert                                     | 0              |                                 | onution                     |          | 0       | ĕ           | Added         | 04/21/2025 01:20 PM     | underwriter        | Branchl IW              |        |              |               |                 |                               |                          |
| tal locome                               | 0              |                                 |                             |          | 0       | ĕ           | Added         | 04/21/2025 01:20 PM     | underwriter        | Branchl IV              |        |              |               |                 |                               |                          |
| tal Properties PITI                      | 0              | Evidence of PITI on retained n  | roperty etc                 | Approval | 0       | Ä           | Added         | 04/21/2025 01:20 PM     | underwriter        | Branchi IA(             |        |              |               |                 |                               |                          |
| tali ease Agreement                      | 1              | Provide a signed rental/lease   | agreement for (address) to  | Approval | 0       | Ä           | Added         | 04/21/2025 01:20 PM     | underwriter        | BranchLIA               |        |              |               |                 |                               |                          |
| es Contract                              | 1              | Fully executed sales contract   | including all addendums     | Approval | 0       | ă           | Added         | 04/21/2025 01:20 PM     | underwriter        | Branchi IA(             |        |              |               |                 |                               |                          |
| Trapscripts                              | 0              | 2 years' transcripts from the I | RS must be reviewed by th   | Approval | 0       | X           | Added         | 04/21/2025 01:20 PM     | underwriter        | Branchi M/              |        |              |               |                 |                               |                          |
| E - Verification of Employment           | 1              | Provide a written VOE to show   | w a breakdown of (type) inc | Approval | 0       |             | Added         | 04/21/2025 01:20 PM     | underwriter        | Branchi M(              |        |              |               |                 |                               |                          |
| - vernealer of Employment                | 1              | Provide copy of MO's for the f  | ollowing veers:             | Approval | 0       | × ×         | Added         | 04/21/2025 01:20 PM     | underwriter        | Branchovy<br>Branchi M/ |        |              |               |                 |                               |                          |
| 0                                        |                | Provide copy of \$23 for the f  | oliowing years.             | Approvar | 0       | 0           | Audeu         | 04/21/2023 01:20 PM     | Candor Printo      | Dranchovy               |        |              |               |                 |                               |                          |
|                                          |                |                                 |                             |          |         |             |               |                         |                    |                         |        |              |               |                 |                               |                          |
|                                          |                |                                 |                             |          |         |             |               |                         |                    |                         |        |              |               |                 |                               |                          |
|                                          |                |                                 |                             |          |         |             |               |                         |                    |                         |        |              |               |                 |                               |                          |
|                                          |                |                                 |                             |          |         |             |               |                         |                    |                         |        |              |               |                 |                               |                          |
|                                          |                |                                 |                             |          |         |             |               |                         |                    |                         |        |              |               |                 |                               |                          |
|                                          |                |                                 |                             |          |         |             |               |                         |                    |                         |        |              |               |                 |                               |                          |
|                                          |                |                                 |                             |          |         |             |               |                         |                    |                         |        |              |               |                 |                               |                          |
|                                          |                |                                 |                             |          |         |             |               |                         |                    |                         |        |              |               |                 |                               |                          |
|                                          |                |                                 |                             |          |         |             |               |                         |                    |                         |        |              |               |                 |                               |                          |
|                                          |                |                                 |                             |          |         |             |               |                         |                    |                         |        |              |               |                 |                               |                          |
|                                          |                |                                 |                             |          |         |             |               |                         |                    |                         |        |              |               |                 |                               |                          |
|                                          |                |                                 |                             |          |         |             |               |                         |                    |                         |        |              |               |                 |                               |                          |
|                                          |                |                                 |                             |          |         |             |               |                         |                    |                         |        |              |               |                 |                               |                          |
|                                          |                |                                 |                             |          |         |             |               |                         |                    |                         |        |              |               |                 |                               |                          |
|                                          |                |                                 |                             |          |         |             |               |                         |                    |                         |        |              |               |                 |                               |                          |
|                                          |                |                                 |                             |          |         |             |               |                         |                    |                         |        |              |               |                 |                               |                          |
|                                          |                |                                 |                             |          |         |             |               |                         |                    |                         |        |              |               |                 |                               |                          |
|                                          |                |                                 |                             |          |         |             |               |                         |                    |                         |        |              |               |                 |                               |                          |
|                                          |                |                                 |                             |          |         |             |               |                         |                    |                         |        |              |               |                 |                               |                          |
|                                          |                |                                 |                             |          |         |             |               |                         |                    |                         |        |              |               |                 |                               |                          |
|                                          |                |                                 |                             |          |         |             |               |                         |                    |                         |        |              |               |                 |                               |                          |
|                                          |                |                                 |                             |          |         |             |               |                         |                    |                         |        |              |               |                 |                               |                          |
|                                          |                |                                 |                             |          |         |             |               |                         |                    |                         |        |              |               |                 |                               |                          |

# eFolder – Packages

| Documents Conditions Packages History Packages 3 | The Packages tab allows you to vie      | w all packages that have |                                                           | Details will provide you<br>specific information<br>about the status (i.e. time |         |
|--------------------------------------------------|-----------------------------------------|--------------------------|-----------------------------------------------------------|---------------------------------------------------------------------------------|---------|
| FROM                                             | т                                       |                          | DOCUMENTS                                                 | STATUS                                                                          | DETAILS |
| Officer User                                     | Andy America, Amy America, Officer User | 04/21/2025 12:19 PM      | ■ 3                                                       | <ul> <li>Completed</li> </ul>                                                   | >       |
| Officer User                                     | Andy America, Amy America, Offlcer User | 04/21/2025 12:47 PM      | ■ 39                                                      | <ul> <li>Completed</li> </ul>                                                   | >       |
| Processor User                                   | Andy America, Amy America               | 04/23/2025 1:41 PM       | ■ 2                                                       | () Incomplete                                                                   | >       |
|                                                  |                                         |                          | Click on the<br>Document icon to<br>view the<br>documents | Status will show<br>you if<br>signatures are<br>completed                       | v       |

# eFolder – History

Andy and Amy Ame...

History

Documents Conditions Packages

🗄 📄 Privacy Policy

Documents / Files / Conditions (69) History (14) Туре Name For Borrower Pair Event User Date 🔺 Include deleted Show Documents  $\sim$  $\sim$  $\sim$ For Borrower Pair Name 🔺 04/21/25 12:48 PM P 1003 - URLA Andy and Amy America officer Doc created Andy and Amy Ame. 🔳 📑 1003 - URLA 04/21/25 12:48 PM P 1003 - URLA officer Andy and Amy America Status Requested checked 표 📄 1008 - Underwriting Transmittal Andy and Amy Ame.. 04/21/25 12:48 PM P 1003 - URLA Status Requested date set to "04/21/25 12:48 PM" officer Andy and Amy America 표 📄 2015 Settlement Service Provider 🖪 Andy and Amy Ame.. 04/21/25 12:48 PM P 1003 - URLA Andy and Amy America Status Requested by "officer' officer Acknowledgement of Intent to Proce v and Amy Ame.. 04/21/25 12:48 PM 1003 - URLA eDisclosure sent officer Andy and Amy America 🗄 📄 Acknowledgement of Receipt of Loar 🛛 Andy Amy Ame. 04/21/25 12:59 PM 1003 - URLA.pdf officer File created by upload 🗉 📄 Affiliated Business Arrangement Disc 🛛 Andy and 🚬 Ame 04/21/25 01:06 PM 1003 - URLA.pdf File created by eSign officer 🗄 📄 Bank Statement Andy and Amy officer Andy and Amy America File attached "1003 - URLA.pdf" 🗄 📄 Borrower Consent to the Use of Tax I 🛛 Andy and Amy Am Andy and Amy America Status Received checked officer 🗉 📄 Borrower's Certification & Authorizati 🛛 Andy and Amy Ame officer Andy and Amy America Status Received date set to "04/21/25 12:59 PM" Andy and Amy Ame 🗄 📄 Compliance Report officer Andy and Amy America Status Received by "officer" Andy and Amy Am 표 📄 Compliance Report By selecting the History tab, you <autoretrieve> File created by upload 표 📄 Cover Letter Andy and Amy Ame can view the events related to File updated <autoretrieve> Andy and Amy Am 표 📄 Credit Authorization documents, files and conditions Andy and Amy America File attached "1003 - URLA.pdf" <AutoRetrie. Andy and Amy Ame 🔳 📄 Credit Report 🗉 📄 Credit Score Disclosure Exception for 🛛 Andy and Amy Ame 🗄 📄 Credit Score Disclosure Exception for 🗌 Andy and Amy Ame 🗄 📄 Equal Credit Opportunity Act Notice Andy and Amy Ame 🗄 📄 Escrow Account Information Andy and Amy Ame 표 📄 Fair Credit Reporting Act Andy and Amy Ame. 🗄 📄 Federal PMI Cancellation/Termination I 🛛 Andy and Amy Ame.. 🗄 📄 Fee Service All 🗄 📄 Flood Certificate Andy and Amy Ame .. 🗄 📄 Fraud/Audit Services All 🗄 📄 Hazard Insurance Authorization, Regul Andy and Amy Ame.. 🗄 📄 Home-Ownership Counseling Acknov 🛛 Andy and Amy Ame.. 🗄 📄 How to Stop Unsolicited Mortgages Andy and Amy Ame .. 🗄 📄 HUD Approved Homeownership Cour 🛛 Andy and Amy Ame.. 🗄 📄 Important Items After Your Loan Appr 🛛 Andy and Amy Ame.. 🗄 📄 IRS 4506C - Request for Transcript of 🛛 Andy and Amy Ame. 🗄 📄 IRS 4506C - Request for Transcript of 🛛 Andy and Amy Ame. 🗉 📄 IRS-W2 Andy and Amy Ame. 📄 Loan Commitment Andy and Amy Ame. 🗉 📄 Loan Estimate Andy and Amy Ame. 📄 Loan Information Sheet Andy and Amy Ame. 🗉 📄 Loan Summary Worksheet Andy and Amy Ame. 🗄 📄 Locking Your Interest Rate Notice Andy and Amy Ame.. Image: Mortgage Fraud is Investigated by the Andy and Amy Ame. 표 📄 Mortgage Insurance Quote All Mortgage Statement Andy and Amy Ame. Image: Section 1 and Amy Ame. 📄 Other Services All 🗄 📄 Paystub Andy and Amy Ame. 🗉 📄 Phishing Scam Notice Andy and Amy Ame. 🗄 📄 PMI Disclosure - Fixed Rate Mortgage Andy and Amy Ame. 표 📄 Prequalification Letter - TX Andy and Amy Ame.

1

# eFolder – eConsent

- **eConsent** will be given at time of application as long as the borrower is applying on ECC.
- In the event that it is an inperson application or there is a change in the borrower's information (name, email) you will need to request eConsent.

| _    |        | _   | _   |            | _    |      |      | Cli<br>to<br>t | ick eConse<br>request fro<br>porrower(s) | nt<br>ym |          |         |              |      |   |
|------|--------|-----|-----|------------|------|------|------|----------------|------------------------------------------|----------|----------|---------|--------------|------|---|
|      | □      | ¢ 2 | × 🅾 | <b>X</b> 🔒 | eCon | sent | Requ | est            | eDisclosures                             | Retrieve | Document | Manager | File Manager | Send | - |
|      | $\sim$ |     |     |            |      |      |      |                |                                          |          |          |         |              |      |   |
| 1/25 |        |     |     |            |      |      |      |                |                                          |          |          |         |              |      | ~ |
| 1/25 |        |     |     |            |      |      |      |                |                                          |          |          |         |              |      |   |
| 1/25 |        |     |     |            |      |      |      |                |                                          |          |          |         |              |      |   |
| 1/25 |        |     |     |            |      |      |      |                |                                          |          |          |         |              |      |   |
| 1/25 |        |     |     |            |      |      |      |                |                                          |          |          |         |              |      |   |

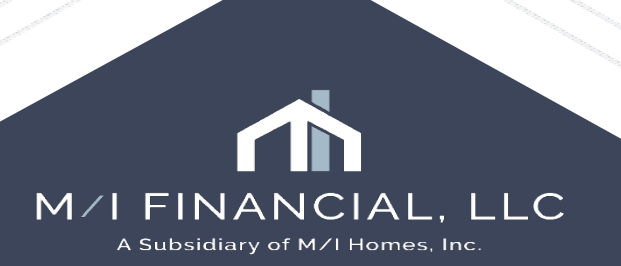

# eFolder – Requesting Documents

• Requesting documents from borrowers in Encompass is simple. In the eFolder, you can opt to "request" documents

| nt | Reques |
|----|--------|
| nt | Requ   |

• A list of documents will appear. Select the desired documents:

| Name 🔺                                     | Туре          | Source                          |   |
|--------------------------------------------|---------------|---------------------------------|---|
| *Borrower Docs                             | Needed        |                                 | , |
| 1003 - URLA                                | Standard Form | 1003                            |   |
| 1004D - Appraisal Update - Completion      | Needed        |                                 |   |
| 1008 - Underwriting Transmittal            | Standard Form | 1008 - Transmittal Summary      |   |
| Ability To Repay Worksheet                 | Standard Form | Ability-to-Repay Worksheet      |   |
| ACH Form                                   | Needed        |                                 |   |
| Acknowledgement Of Receipt Of Closing      | Needed        |                                 |   |
| Acknowledgement Of Receipt Of Loan E       | Needed        |                                 |   |
| Addendum To Closing Disclosure             | Needed        |                                 |   |
| Adverse Action Notice                      | Standard Form | Statement Of Denial             |   |
| Affiliated Business Arrangement Disclosure | Standard Form | DIS - Affiliated Business       |   |
| Affiliated Businnes Disclosure (Classic)   | Standard Form | DIS - Affiliated Business (Clas |   |
| Alimony                                    | Needed        |                                 |   |
| Alive and Well Affidavit                   | Needed        |                                 |   |

Before you send the request, an *editable* email template pops up. Complete and send!

|                                                                                                    |                                                                                         |                                                                               |                                         |                                         |         |   | and the second second s |
|----------------------------------------------------------------------------------------------------|-----------------------------------------------------------------------------------------|-------------------------------------------------------------------------------|-----------------------------------------|-----------------------------------------|---------|---|----------------------------------------------------------------------------------------------------|
| Sender Type                                                                                                    | Name                                                                                    | Email                                                                         |                                         |                                         |         |   |                                                                                                    |
| Current User 🗸 🗸                                                                                                    | Officer User                                                                            | jeff.davis@ice.com                                                            |                                         |                                         |         |   | Contraction of the second second                                                                                                    |
| Recipient<br>Type                                                                                                    | Name                                                                                    | Email                                                                         |                                         | Phone Nu                                | ımber 📑 |   |                                                                                                    |
| Borrower                                                                                                    | Alice Firstimer                                                                         | cmonasterio@m                                                                 | homes.com                               | M: 305-609-5                            | 286 ~   |   |                                                                                                    |
| * Subject Ek<br>Arial<br>Please send the fo<br>* Bank Statement<br>* Borrower Identific<br>* Checks - Copy o<br>* Gift Letter | ctronic Loan Document R<br>10<br>Ilowing documents:<br>ation<br>f Gift Check for \$5,00 | Request                                                                       | Template<br>borrower<br>customi<br>need | Email to<br>r can be<br>zed, as<br>led. |         | ^ |                                                                                                    |
| * IRS-W2                                                                                                    |                                                                                         |                                                                               | -                                       |                                         |         | ~ |                                                                                                    |
| 22 1 1 2 2 2 2 2 2 2 2 2 2 2 2 2 2 2 2                                                                                        |                                                                                         |                                                                               |                                         |                                         | >       |   |                                                                                                    |
| Notify Additional Users                                                                                                    | Notify me whe                                                                           | en borrower receives the<br>en borrower does not acc                          | package.<br>ess by                      | 01/10/2025                              |         |   | _                                                                                                    |
| Notify Additional Users<br>0 Users selected)                                                                                  | Notify me whe                                                                           | en borrower receives the<br>en borrower does not acc                          | package.<br>ess by                      | 01/10/2025                              |         |   | _                                                                                                    |
| Notify Additional Users<br>(0 Users selected)<br>Borrower Signing Opti                                                        | Notify me whe                                                                           | en borrower receives the<br>en borrower does not acc<br>No Signature Required | package.<br>ess by                      | 01/10/2025                              | · ·     |   |                                                                                                    |

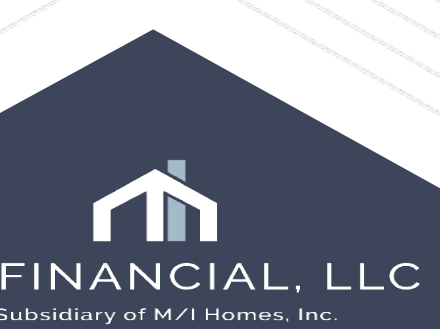

# eFolder – eDisclosures

- The **eDisclosures** button is where you will go to generate the following documents:
  - Initial disclosures
  - Change in Circumstance
  - Commitment Letter
- We will discuss these in more detail in the rolebased trainings!

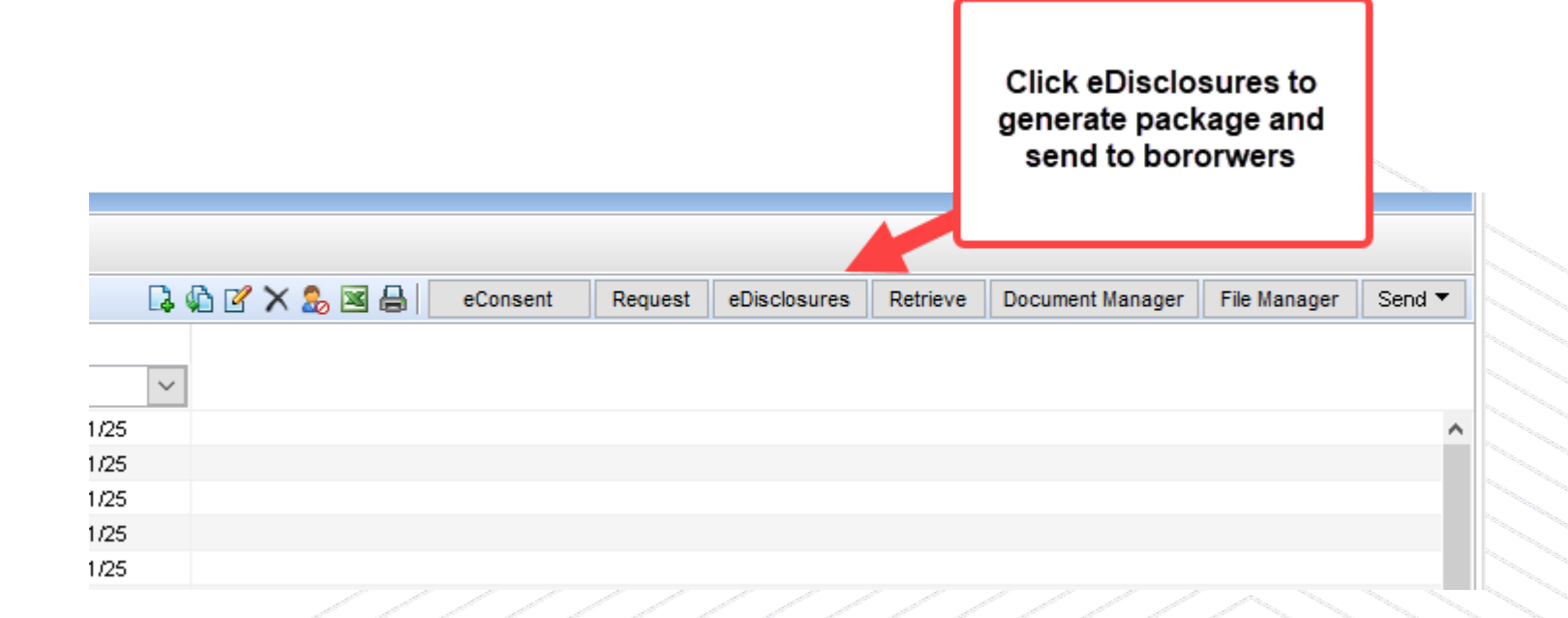

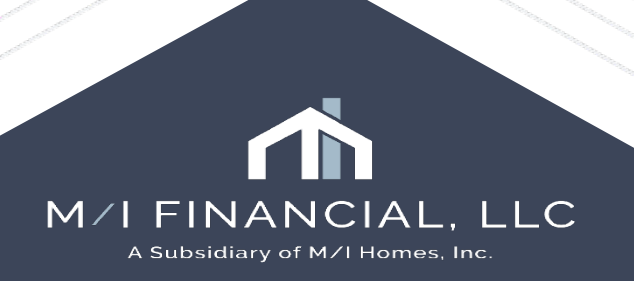

# eFolder – eDisclosures

 The disclosure process has never been easier! In Encompass, when you send disclosures you have an *editable* email template that generates so you can send the Initial disclosures and the introduction email in <u>one</u> simple step.

**Pro tip:** Use the Notification options to set reminders and notify yourself any additional users (LOA, BM, LS, etc.)

| Sender Type                                                                                                    | Name                                                                                                    | Email                                                                                                    |                                                                                                    |                                                                                    |                      |
|----------------------------------------------------------------------------------------------------|----------------------------------------------------------------------------------------------------|----------------------------------------------------------------------------------------------------|----------------------------------------------------------------------------------------------------|------------------------------------------------------------------------------------|----------------------|
| Current User 🗸 🗸                                                                                                    | Officer User                                                                                                    | jeff.davis@ice.co                                                                                                    | m                                                                                                    |                                                                                    |                      |
| Recipient<br>Type                                                                                                    | Name                                                                                                    | Email                                                                                                    |                                                                                                    | Phone Number                                                                       |                      |
| Borrower                                                                                                    | Alice Firstimer                                                                                                    | cmonasterio                                                                                                    |                                                                                                    |                                                                                    | ~                    |
| Originator                                                                                                    | Officer User                                                                                                    | jeff.davis@                                                                                                    | Template car                                                                                                    | n be edited                                                                        | ~                    |
|                                                                                                    |                                                                                                    |                                                                                                    | as needed. R<br>can be set an                                                                                                    | Reminders                                                                          |                      |
|                                                                                                    |                                                                                                    |                                                                                                    |                                                                                                    | iu you can                                                                         |                      |
| * Subject Ele                                                                                                    | ctronic Loan Document F                                                                                                    | Request                                                                                                    | notify additio                                                                                                    | nal users.                                                                         | ~                    |
| * Subject Ele<br>Times New Roman<br>The < <recipient f<="" th=""><th>ctronic Loan Document F<br/>v 12<br/>full Name &gt;&gt; Ioan ap</th><th>Request</th><th>notify additio</th><th>bosite. It is a sec</th><th>ure,</th></recipient>                                              | ctronic Loan Document F<br>v 12<br>full Name >> Ioan ap                                                                                                    | Request                                                                                                    | notify additio                                                                                                    | bosite. It is a sec                                                                | ure,                 |
| * Subject Ele<br>Times New Roman<br>The < <recipient f<br="">password-protecter<br/>You can also view,<br/>Please review the f<br/>* Credit Score Disc<br/>Property<br/>* Sunolemental Co</recipient>                                                                              | tronic Loan Document F<br>12<br>12<br>14<br>15<br>10<br>10<br>10<br>10<br>10<br>10<br>10<br>10<br>10<br>10                                                                                                    | Request<br>B I U A<br>oplication in availables 24 for an access<br>uired socuments.<br>(no need to return<br>Loans Secured b<br>Form                                             | notify addition<br>ble to view on my we<br>to the status and d<br>Please follow the ins<br>):<br>y One to Four Units                                | bosite. It is a sec<br>etails of the appl<br>structions below.                     | ure, ^<br>ication.   |
| * Subject Ele<br>Times New Roman<br>The < <recipient f<br="">password-protecter<br/>You can also view,<br/>Please review the f<br/>* Credit Score Disc<br/>Property<br/>* Supplemental Co<br/>Notify Additional Users<br/>Discussional Constraints</recipient>                     | tronic Loan Document F<br>12<br>12<br>14<br>12<br>12<br>14<br>12<br>10<br>10<br>10<br>10<br>10<br>10<br>10<br>10<br>10<br>10                                                                                                    | Request<br>BIUA<br>polication in availat<br>es 24 pur access<br>uired bocuments.<br>(no need to return<br>Loans Secured b<br>Form<br>en borrower receives                        | notify addition<br>ble to view on my we<br>to the status and de<br>Please follow the ins<br>):<br>y One to Four Units                               | absite. It is a sec<br>etails of the appl<br>structions below.<br>of Residential R | ure, ^<br>ication.   |
| * Subject Ele<br>Times New Roman<br>The < <recipient f<br="">password-protecter<br/>You can also view,<br/>Please review the f<br/>* Credit Score Disc<br/>Property<br/>* Supplemental Co<br/>Notify Additional Users<br/>(0 Users selected)</recipient>                           | tronic Loan Document F         √ 12<br>ull Name >> Ioan ap         d website that provid-<br>sign, and return requ<br>ollowing documents<br>losure Exception for<br>neumar Information F<br>Notify me wh<br>Notify me wh<br>Notify me wh<br>Notify me wh | Request<br>BIULA<br>polication in availables 24 for a ccess<br>uirec accuments.<br>(no need to return<br>boans Secured b<br>Form<br>en borrower receives<br>en borrower does no  | notify addition<br>of the status and de<br>Please follow the ins<br>):<br>y One to Four Units<br>the package.<br>taccess by                         | of Residential R                                                                   | ure, ^<br>ication.   |
| * Subject Ele<br>Times New Roman<br>The < <recipient f<br="">password-protecter<br/>You can also view,<br/>Please review the f<br/>* Credit Score Disc<br/>Property<br/>* Supplemental Co<br/>Notify Additional Users<br/>(0 Users selected)<br/>Borrower Signing Opti</recipient> | tronic Loan Document F<br>2<br>2<br>2<br>2<br>2<br>2<br>2<br>2<br>2<br>2<br>2<br>2<br>2                                                                                                    | Request<br>BIUA<br>polication in availat<br>es 24 por access<br>uired borowerts.<br>(no need to return<br>Loans Secured b<br>Form<br>en borrower receives<br>en borrower does no | notify addition<br>ble to view on my we<br>to the status and de<br>Please follow the ins<br>):<br>y One to Four Units<br>the package.<br>Faccess by | of Residential R                                                                   | ure, ^<br>ication. • |

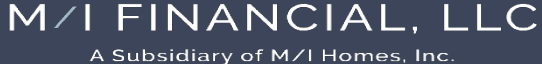

# eFolder – eDisclosures

- Encompass allows Loan Officers to eSign the Initial Disclosures.
  - The loan officer opt to **apply eSignature** <u>before</u> they send a copy to the borrowers, or they can opt to receive an email with a link to eSign <u>later</u>.

|      | Section 9: Loan Originator I                          | nformation. To be co        |
|------|-------------------------------------------------------|-----------------------------|
|      | Loan Originator Information                           |                             |
|      | Loan Originator Organization Name M/I Financial, LLC  |                             |
|      | Address 7600 N. Capital of Texas Highway, Building C, | Suite 250, Austin, TX 78731 |
|      | Loan Originator Organization NMLSR ID# 50684          | State License ID            |
|      | Loan Originator Name Officer User                     |                             |
|      | Loan Originator NMLSR ID# 111111                      | State License ID#           |
|      | Email jeff.davis@ice.com                              | Phone                       |
|      | Demoired, Cine Have                                   | 11 II O 11                  |
|      | Required - Sign Here                                  |                             |
|      | Sign                                                  |                             |
| SIGN | Signatu                                               | Date (m                     |
|      |                                                       |                             |
| SIGN | Signatu                                               | Date (                      |

| in a a a f a a a a a a a a a a a a a a a                                                                                                    |                                                                                                    |                                                                                                    |                                                                |                       |
|----------------------------------------------------------------------------------------------------|----------------------------------------------------------------------------------------------------|----------------------------------------------------------------------------------------------------|----------------------------------------------------------------|-----------------------|
| Sender Type                                                                                                    | Name                                                                                                    | Email                                                                                                    |                                                                |                       |
| Current User 🗸 🗸                                                                                                    | Officer User                                                                                                    | jeff.davis@ice.com                                                                                                    |                                                                |                       |
| Recipient<br>Type                                                                                                    | Name                                                                                                    | Email                                                                                                    | Phone Nu                                                       | mber                  |
| Borrower                                                                                                    | Alice Firstimer                                                                                                    | cmonasterio@mihomes.com                                                                                                    | M: 305-609-5                                                   | 286 ~                 |
| Originator                                                                                                    | Officer User                                                                                                    | jeff.davis@ice.com                                                                                                    | W: 555-555-55                                                  | 555 ~                 |
| * Subject E<br>Times New Roman<br>passworu-protect<br>You can also view<br>Please review the<br>* Credit Score Dis<br>Property<br>* Supplemental C<br>* Privacy Policy<br>* Your Home Loa | This package<br>esign before<br>documents.<br>the borrowe<br>documents of<br>secure webs<br>Originator e<br>1003 - URLA | e includes one or more documents that<br>e you can retrieve the borrower-signed<br>it is strongly recommended that you sig-<br>res. Click 'Ye's to apply your esignature<br>now. Click 'No' to receive an email with<br>ite where you can eSign later.<br>Signable Documents: | t you must<br>gn prior to<br>to the<br>h a link to a<br>Cancel | apprication.<br>alow. |
| Notify Additional Users                                                                                                    | Notify me wh                                                                                                    | en borrower receives the nackage                                                                                                    |                                                                |                       |
| 0 Users selected)                                                                                                    | Notify me wh                                                                                                    | en borrower does not access by                                                                                                    | 01/11/2025                                                     |                       |
| orrower Signing Optio                                                                                                    | ns                                                                                                    |                                                                                                    |                                                                |                       |
| Barrower Signing Option                                                                                                    | 1                                                                                                    | a Cian - Wet Cian /fee und size ask d                                                                                                    | ocumente)                                                      |                       |

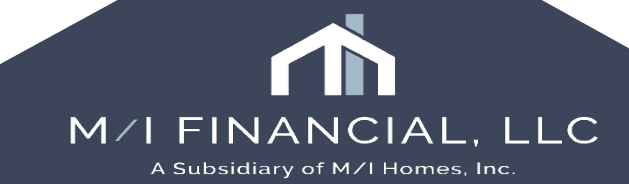

## eFolder – Retrieve

| iie -          |                      |                 | v             |           |              |         |          |       |         |            |             |              |          |
|----------------|----------------------|-----------------|---------------|-----------|--------------|---------|----------|-------|---------|------------|-------------|--------------|----------|
|                |                      |                 |               |           |              | 4       | ¢ 2      | × 🅾 🛙 | s 🔒 🗍   | eConsent   | Request     | eDisclosures | Retrieve |
| ver Pair       | Туре                 | Access          | For Milestone | Status    | Date         |         |          |       |         |            |             |              |          |
| ~              | ~                    |                 | ~             |           | ~ =          | $\sim$  |          |       |         |            |             |              |          |
| Amy America    | eDisclosure          | AU, CL, CU, FN, | 📕 Submittal   | Received  | 04/21/2      | 5       | -        | ſ     |         |            |             |              |          |
| Amy Americ Ret | rieve                |                 |               |           |              |         | ×        |       | To re   | etrieve do | cuments,    |              |          |
| Amy Americ     |                      |                 |               |           |              |         |          |       | click t | he retriev | e button.   | A            |          |
| Amy Americ     | eceived from Borrowe | er              | [             | Show pre  | eviously dow | vnloade | ed items |       | list    | of docum   | ents will   |              |          |
| Amy Americ     | Name                 |                 | Sender        | <br>Dat   | te 🔺         |         |          |       |         | appea      | ır.         | _            |          |
| Amy Americ     | Hamo                 |                 |               | 24        |              |         |          |       |         |            |             |              |          |
| Amy Americ     |                      |                 |               |           |              |         |          |       | Please  | e note as  | of the mo   | st           |          |
| Amy Americ     |                      |                 |               |           |              |         |          |       | _ re    | ecent upd  | ate for     |              |          |
| Amy Americ     |                      |                 |               |           |              |         |          |       | Enco    | ompass n   | iow auto-   |              |          |
| Amy Americ     |                      |                 |               |           |              |         |          |       | retriev | es docur   | nents. Yo   | u            |          |
| Amy Americ     |                      |                 |               |           |              |         |          |       | will n  | eed to ex  | it the loan | 1            |          |
| Amy Americ     |                      |                 |               |           |              |         |          |       | for     | the auto-  | retrieve    |              |          |
| Amy Americ     |                      |                 |               |           |              |         |          |       | fL      | unction to | work        |              |          |
| Amy Americ     |                      |                 |               |           |              |         |          |       |         |            |             |              |          |
| Amy Americ     |                      |                 |               |           |              |         |          |       |         |            |             |              |          |
| Amy Americ     |                      |                 |               |           |              |         |          |       |         |            |             |              |          |
| Amy Americ     |                      |                 |               |           |              |         |          |       |         |            |             |              |          |
| Amy Americ     |                      |                 |               |           |              |         |          |       |         |            |             |              |          |
| Amy Americ     |                      |                 |               |           |              |         |          |       |         |            |             |              |          |
| Amy Americ     |                      |                 |               |           |              |         |          |       |         |            |             |              |          |
| Amy Americ     |                      |                 |               |           |              |         |          |       |         |            |             |              |          |
| Amy Americ     |                      |                 |               |           |              |         |          |       |         |            |             |              |          |
| Amy Americ     |                      |                 |               |           |              |         |          |       |         |            |             |              |          |
| Amy Americ     |                      |                 |               |           |              |         |          |       |         |            |             |              |          |
| Amy Americ     |                      |                 |               |           | Developed.   | 0       |          |       |         |            |             |              |          |
| Amy Americ 🏼 🎱 | Learn more           |                 |               |           | Jownioad     | Ca      | ancel    |       |         |            |             |              |          |
| Amy America    | eDisclosure          | AU, CE, CU, FN, | Submittai     | Received  | 0472172      | 5       |          |       |         |            |             |              |          |
| Amy America    | Needed               | AU, CL, CU, FN, | Processing    | Received  | 04/21/2      | 5       |          |       |         |            |             |              |          |
| Amy America    | eDisclosure          | AU, CL, CU, FN, | Processing    | Requested | 04/23/2      | 5       |          |       |         |            |             |              |          |
| Amy America    | eDisclosure          | AU, CL, CU, FN, | Submittal     | Received  | 04/21/2      | 5       |          |       |         |            |             |              |          |
| Amy America    | Needed               | AU, CL, CU, FN, | Application   |           |              |         |          |       |         |            |             |              |          |

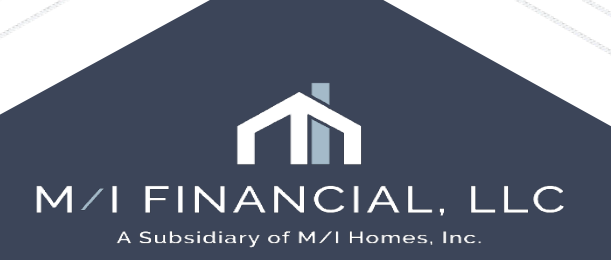

# eFolder – Document Manager

🔇 Document Manager

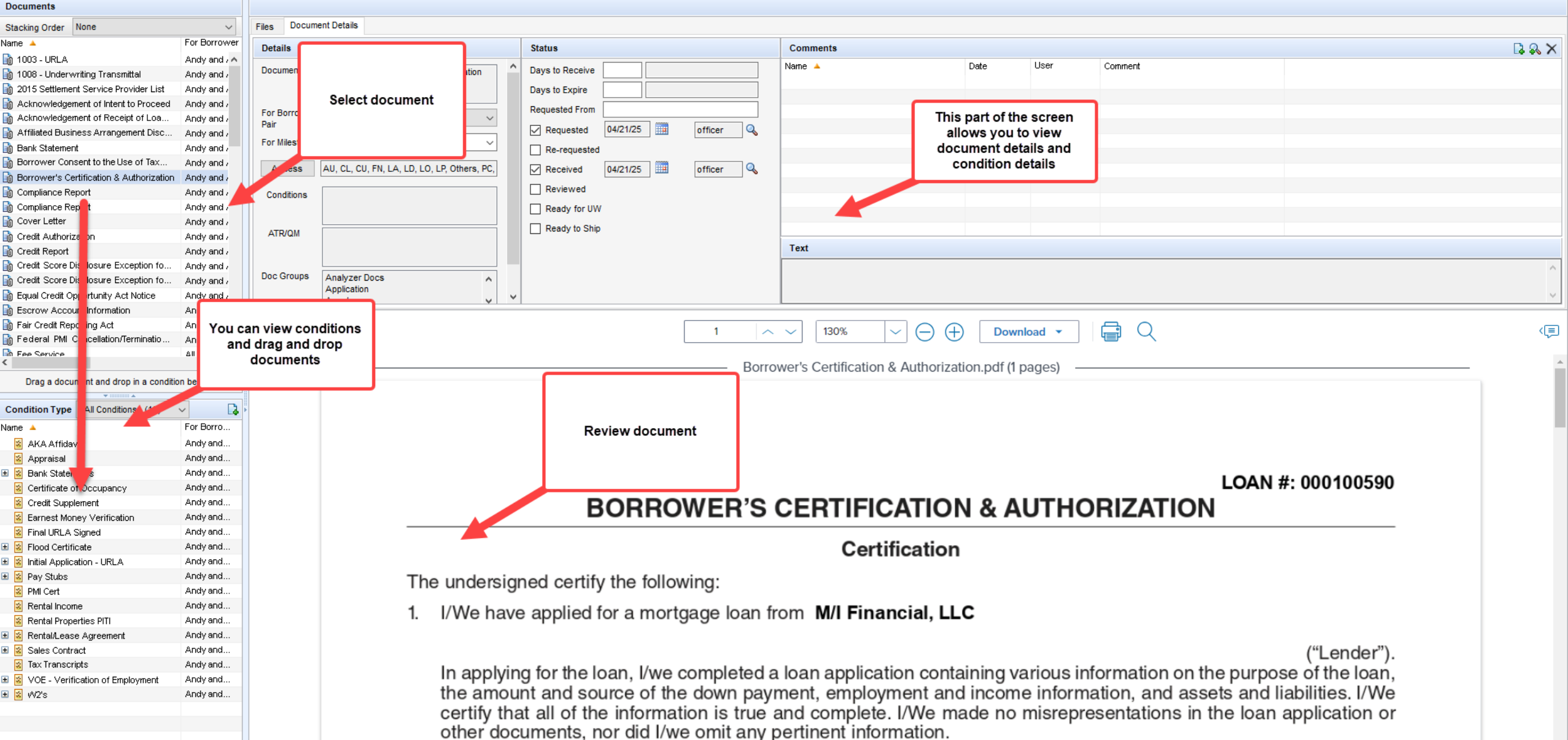

2. I/We understand and agree that Lender reserves the right to change the mortgage loan review process to a full documentation program. This may include verifying the information provided on the application with the employer

đ

 $\times$ 

# eFolder – File Manager

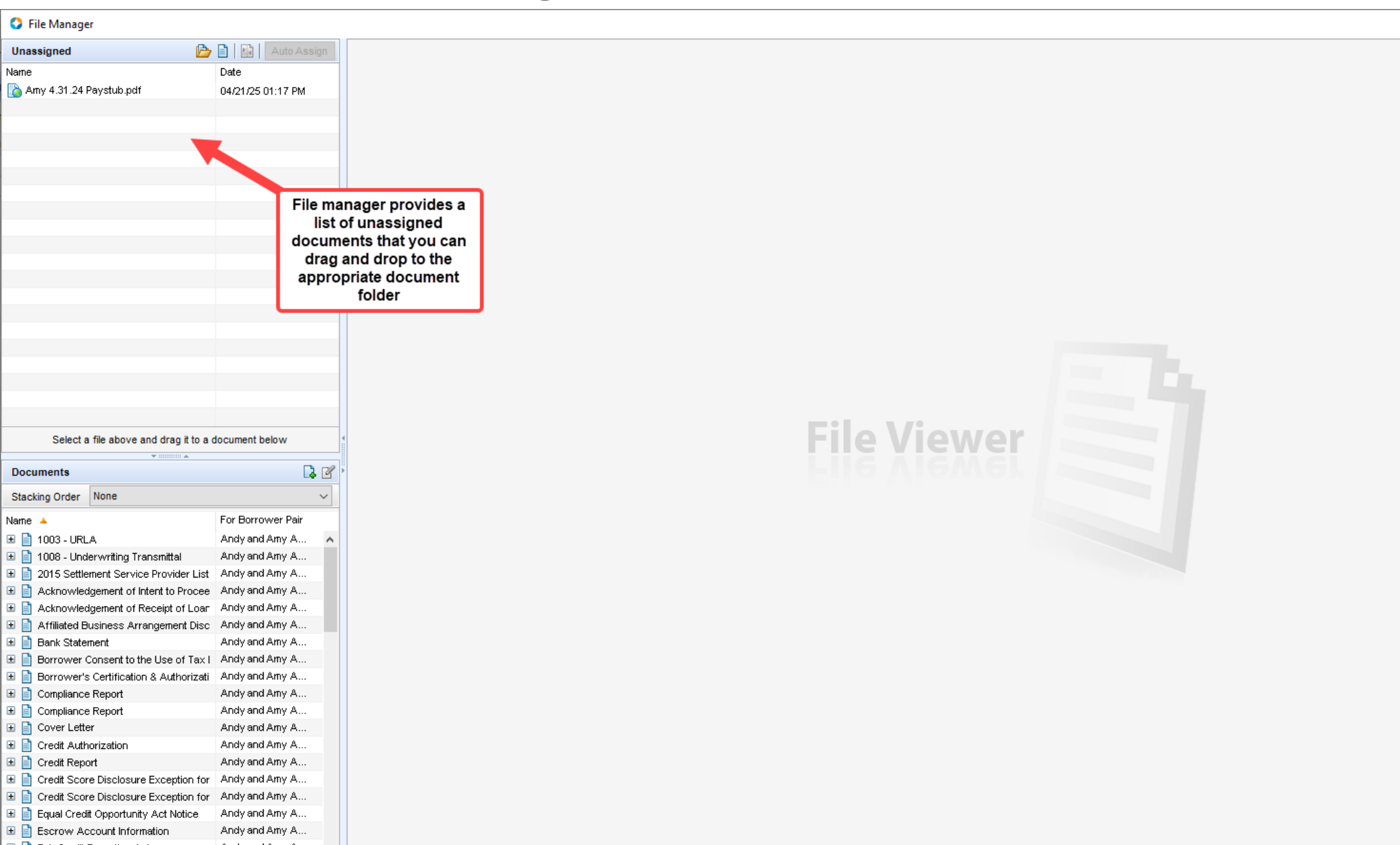

– 🗆 🗙

## eFolder - Send

• The Send button allows you to securely share documents from the eFolder.

| nt Manager | File Manager | Send V        | ~ |
|------------|--------------|---------------|---|
| in managor | Send F       | Files         |   |
|            | Send F       | iles to Lende | r |
|            |              | ^             |   |

| ackii | ng Order None                              |                |                      |          | $\sim$   |  |
|-------|--------------------------------------------|----------------|----------------------|----------|----------|--|
| ocum  | nents                                      |                |                      |          |          |  |
| Att   | Name                                       | Requested From | For Borrower Pair    | Status   | Date     |  |
|       | Acknowledgement of Intent to Proceed       |                | Andy and Amy America | Received | 04/21/25 |  |
|       | Acknowledgement of Receipt of Loan Est     |                | Andy and Amy America | Received | 04/21/25 |  |
|       | Affiliated Business Arrangement Disclosure |                | Andy and Amy America | Received | 04/21/25 |  |
|       | Bank Statement                             |                | Andy and Amy America | Received | 04/21/25 |  |
| Ò     | Borrower Consent to the Use of Tax Retu    |                | Andy and Amy America | Received | 04/21/25 |  |
|       | Borrower's Certification & Authorization   |                | Andy and Amy America | Received | 04/21/25 |  |
|       | Compliance Report                          | Mavent         | Andy and Amy America | Received | 04/21/25 |  |
|       | Compliance Report                          | Mavent         | Andy and Amy America | Received | 04/21/25 |  |
|       | Cover Letter                               |                | Andy and Amy America | Received | 04/21/25 |  |
|       | Credit Authorization                       | ecc_processor  | Andy and Amy America | Received | 04/21/25 |  |
|       | Credit Report                              | Factual Data   | Andy and Amy America | Received | 04/21/25 |  |
|       | Credit Score Disclosure Exception for Lo   |                | Andy and Amy America | Received | 04/21/25 |  |
|       | Credit Score Disclosure Exception for Lo   |                | Andy and Amy America | Received | 04/21/25 |  |
|       | Equal Credit Opportunity Act Notice        |                | Andy and Amy America | Received | 04/21/25 |  |
|       | Escrow Account Information                 |                | Andy and Amy America | Received | 04/21/25 |  |
|       | Fair Credit Reporting Act                  |                | Andy and Amy America | Received | 04/21/25 |  |
|       | Federal PMI Cancellation/Termination Da    |                | Andy and Amy America | Received | 04/21/25 |  |

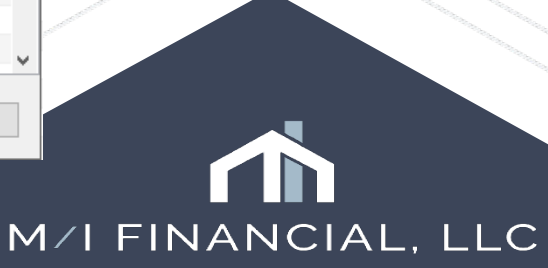

A Subsidiary of M/I Homes, Inc.
#### Interactive Demonstration: eFolder tabs & action buttons

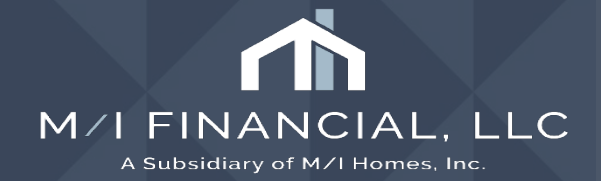

### **Disclosure Tracking**

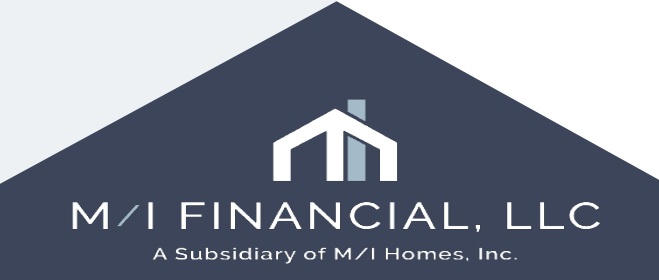

## **Disclosure Tracking**

- Disclosure History
- Intent to proceed

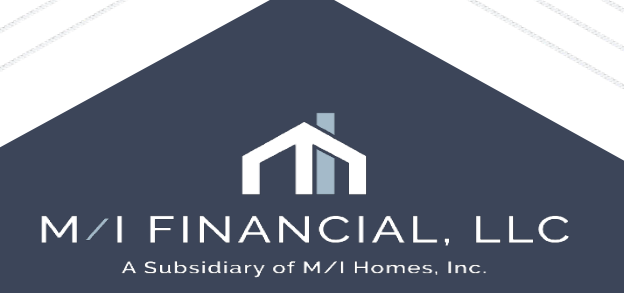

| 45.ea.elliemae.net\$DEBE11                                                                                                    | 176145 - admin - 3                                                                                                    | 011176145                                                          |                  |                                                                                                   |          |                                        |                     |                 |                                                                                                    |                      |                   |                                                                                                    |                                                                                                    |                |          |
|----------------------------------------------------------------------------------------------------|----------------------------------------------------------------------------------------------------|--------------------------------------------------------------------|------------------|---------------------------------------------------------------------------------------------------|----------|----------------------------------------|---------------------|-----------------|----------------------------------------------------------------------------------------------------|----------------------|-------------------|----------------------------------------------------------------------------------------------------|----------------------------------------------------------------------------------------------------|----------------|----------|
| Tools Services Help                                                                                                    |                                                                                                    |                                                                    |                  |                                                                                                   |          |                                        |                     |                 |                                                                                                    |                      |                   |                                                                                                    |                                                                                                    |                |          |
| Dashboard Reports                                                                                                    |                                                                                                    |                                                                    |                  |                                                                                                   |          |                                        |                     |                 |                                                                                                    |                      |                   |                                                                                                    |                                                                                                    |                |          |
| ~ 🗹                                                                                                    |                                                                                                    |                                                                    |                  |                                                                                                   |          |                                        |                     |                 |                                                                                                    |                      |                   |                                                                                                    | Open Web View Search AllRegs                                                                                                    |                |          |
| Loan #: IMT2302002049 LTV: 85.000/85.000 Rate: 5.750<br>Loan Amount: \$510,000.00 DTI: 24.006/32.252                                                               |                                                                                                    |                                                                    | 5.750%<br>pired! | Est Closing Date: //                                                                              |          |                                        |                     |                 |                                                                                                    |                      |                   |                                                                                                    |                                                                                                    |                |          |
| Disclosure Tracking Tool                                                                                                    |                                                                                                    |                                                                    |                  |                                                                                                   |          |                                        |                     |                 |                                                                                                    |                      |                   |                                                                                                    |                                                                                                    |                |          |
| Compliance Timeline                                                                                                    |                                                                                                    | 2                                                                  |                  |                                                                                                   |          |                                        | 3                   |                 |                                                                                                    | CD Tracking          |                   |                                                                                                    |                                                                                                    | Other Tracking |          |
| Application Date<br>LE Due<br>eConsent<br>Intent to Proceed<br>Earliest Fee Collection<br>Earliest Closing<br>Estimated Closing<br>Disclosure Tracking<br>Timezone | <ul> <li>þ2/07/2023</li> <li>02/09/2023</li> <li>02/07/2023</li> <li>02/07/2023</li> <li>02/07/2023</li> <li>02/16/2023</li> <li>02/16/2023</li> </ul> | 2/07/2023<br>2/09/2023<br>2/07/2023<br>2/07/2023<br>2/16/2023<br>T |                  | LE Sent<br>LE Received<br>Revised LE Sent<br>Revised LE Received<br>SSPL Sent<br>Safe Harbor Sent |          | 12/07/2023<br>12/07/2023<br>12/07/2023 |                     |                 | CD Sent02/09/2023CD Received02/13/2023Revised CD SentImage: Comparison of the sector of the sector of the |                      |                   | Affiliated Business Discl<br>CHARM Booklet Provided<br>Special Info Booklet Provided<br>1st Appraisal Provided<br>Subsequent Appraisal Provided<br>Home Counseling Disclos<br>High Cost Disclosure |                                                                                                    |                |          |
| Disclosure History (3)                                                                                                    |                                                                                                    |                                                                    |                  |                                                                                                   |          |                                        |                     |                 |                                                                                                    |                      |                   |                                                                                                    |                                                                                                    |                | D, 9     |
| Sent Date 🔻                                                                                                    | Method                                                                                                    | By                                                                 | # of Disclos     | LE Sent?                                                                                          | CD Sent? | Safe Harbor Sent?                      | Provider List Sent? | Borrower Pair   |                                                                                                    | Included in Timeline | e Disclosure Type | Intent                                                                                                    | Broker                                                                                                    | Disclosed      | ? Status |
| 08/23/2023 12:23:50 PM                                                                                                    | eClose                                                                                                    | Heather Lewis(admin)                                               | 36               | No                                                                                                | Yes      | No                                     | No                  | Blue Wilkie Sky |                                                                                                    | Yes                  | Revised           |                                                                                                    |                                                                                                    |                | Active   |
| 02/09/2023 12:28:20 PM                                                                                                    | U.S. Mail                                                                                                    | PC16 Post Closer(pc16)                                             | 3                | No                                                                                                | Yes      | No                                     | No                  | Blue Wilkie Sky |                                                                                                    | Yes                  | Initial           |                                                                                                    |                                                                                                    |                | Active   |
| 02/07/2023 02:04:07 PM                                                                                                    | eFolder eDisclos                                                                                                    | LO16 Loan Officer(lo16)                                            | 26               | Yes                                                                                               | No       | No                                     | Yes                 | Blue            | Wilkie Sky                                                                                                    | Yes                  | Initial           | Yes                                                                                                    | No<br>Personal Person<br>Personal Personal Pe |                | Active   |
|                                                                                                    |                                                                                                    |                                                                    |                  |                                                                                                   |          |                                        |                     |                 |                                                                                                    |                      |                   |                                                                                                    |                                                                                                    |                |          |
|                                                                                                    |                                                                                                    |                                                                    |                  |                                                                                                   |          |                                        |                     |                 |                                                                                                    |                      |                   |                                                                                                    |                                                                                                    |                |          |
| 77                                                                                                    |                                                                                                    |                                                                    |                  |                                                                                                   |          |                                        |                     |                 |                                                                                                    |                      |                   |                                                                                                    |                                                                                                    |                | ice      |

### **Disclosure Tracking**

- Compliance Timeline shows us when the app was taken, when the borrower completed the e-consent, intent to proceed and the earliest closing date.
- LE Tracking This field could change multiple times but tracks all Loan Estimates.
- CD- If you send multiple CD's, these dates will auto update.

Disclosure Tracking Tool will show you every time a document was sent to the borrower. It will also document how (whether email or mail) it was delivered and the type of document that was issued.

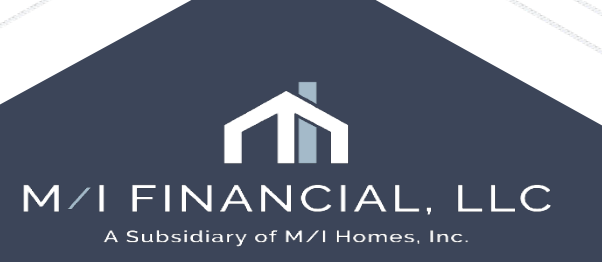

#### Interactive Demonstration: Disclosure Tracking

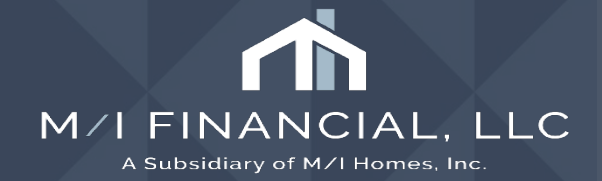

# Thank you

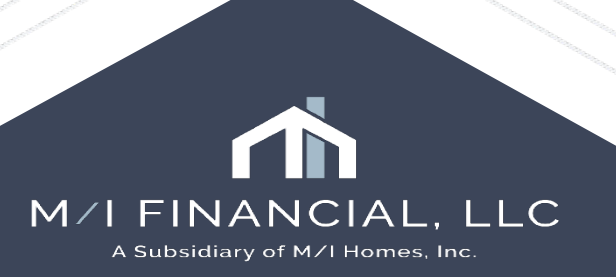

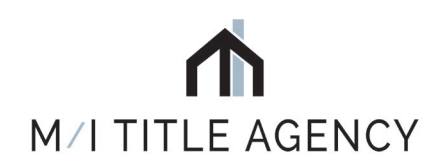

## M/I TITLE, LLC

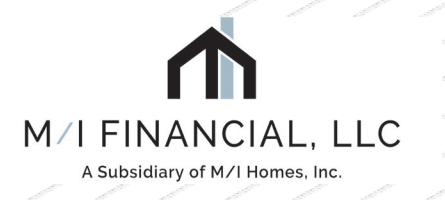

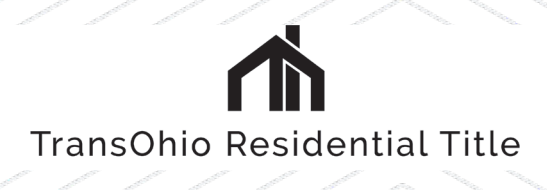

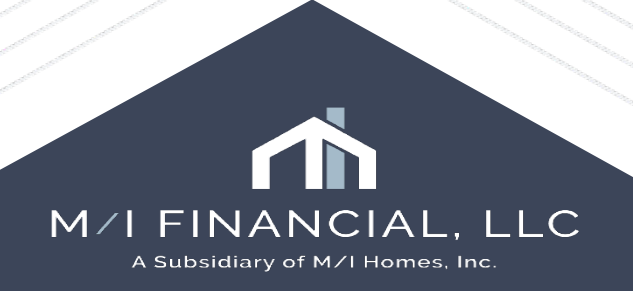